# Densai Service Manual Oita Bank

### 目 次 contents

| 基本編 ・・・・・・・・・・・・・・・・・・・・・・・・・・・・・・・・・・・・               | 12  |
|--------------------------------------------------------|-----|
| ●共通機能・・・・・・・・・・・・・・・・・・・・・・・・・・・・・・・・・・・・              | 13  |
| ●通知情報管理 ·······                                        | 32  |
| ●ユーザについて・・・・・・                                         | 35  |
| ●ユーザ設定の手順・・・・・・・・・・・・・・・・・・・・・・・・・・・・・・・・・・・・          | 40  |
| ●承認パスワード管理・・・・・・・・・・・・・・・・・・・・・・・・・・・・・・・・・・・・         | 49  |
| ●利用者情報照会 · · · · · · · · · · · · · · · · · · ·         | 56  |
| ●取引先管理·······                                          | 58  |
| ●債権発生請求(債務者請求) ······                                  | 93  |
| ●複数発生記録請求(画面入力) ······                                 | 101 |
| ●債権譲渡請求······                                          | 121 |
| ●支払期日と決済・・・・・・・・・・・・・・・・・・・・・・・・・・・・・・・・・・・・           | 129 |
| ●融資申込·····                                             | 131 |
| ●債権照会(開示) /簡易検索 ·····                                  | 146 |
| ●承認/差戻しの手順·····                                        | 148 |
| ●一括記録/複数記録請求のまとめ承認、差戻し/削除の手順・・・・・                      | 154 |
| ●差戻し後の仮登録の修正/削除の手順・・・・・・・・・・・・・・・・・・・・・・・・・・・・・・・・・・・・ | 162 |
| ●債権受領時の手順······                                        | 168 |

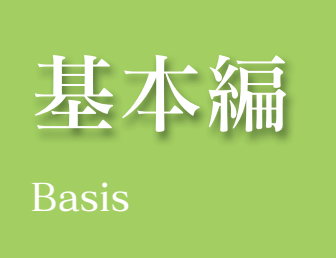

≪電子記録債権取引システム≫で、共通的に使用するボタンは以下の通りです。

| ▶共通機能について                                    |                |                                                   |
|----------------------------------------------|----------------|---------------------------------------------------|
| ボタン名                                         | ボタンイメージ        | 内容                                                |
| 決済口座選択 □ □ □ □ □ □ □ □ □ □ □ □ □ □ □ □ □ □ □ | 決済口座選択         | 決済口座一覧画面にてユーザが使用できる口座一覧を表<br>示し、決済口座情報を前画面に表示する。  |
| 支店選択 (倉 P19                                  | 支店選択           | 支店選択画面にて支店コードを検索し、支店コードを前<br>画面に表示する。             |
| 取引先選択                                        | 取引先選択          | 取引先選択画面にて登録済の取引先を検索し、取引先情<br>報を前画面に表示する。          |
| 金融機関選択                                       | 金融機関選択         | 金融機関選択画面にて金融機関と支店を検索し、金融機<br>関コードと支店コードを前画面に表示する。 |
| ユーザ選択 (倉 P26                                 | ユーザ選択          | ユーザ選択画面にてユーザを検索し、ユーザ情報を前画<br>面に表示する。              |
| 龄荧冬性                                         | 検索条件表示         | 検索時の画面にて検索条件を入力するための項目を表示<br>する。                  |
| 1天亦水口                                        | 検索条件非表示        | 検索時の画面にて設定した検索条件を非表示にする。                          |
| 表示                                           | 全て表示           | 全ての項目、内容を表示する画面に切り替える。                            |
|                                              | 簡易表示           | 基本的な項目、内容のみを表示する画面に切り替える。                         |
|                                              | 全選択/解除         | 該当ページ内のチェックボックスのチェックを全て選択<br>または、全て解除する。          |
| 選択/解除                                        | 全選択            | 該当ページ内のチェックボックスのチェックを全て選択<br>する。                  |
|                                              | 全解除            | 該当ページ内のチェックボックスのチェックを全て解除<br>する。                  |
| 印刷                                           | 印刷             | 印刷をする。                                            |
| 全ページ選択/解除                                    | 全ページ選択         | 全ページのチェックボックスのチェックを全て選択する。                        |
|                                              | 全ページ解除         | 全ページのチェックボックスのチェックを全て解除する。                        |
| 計算 Car P29                                   | 計算             | 計算ボタンに対応する項目の表示内容を更新する。                           |
| 閉じる                                          | 閉じる            | 該当の画面を閉じる。                                        |
| ページリンク                                       | 1 2 3 4        | 一覧画面が複数画面にわたって表示されている場合、画<br>面を切り替える。             |
| ソフトウェアキーボードを開く<br><i>に</i> す P30             | ソフトウェアキーボードを開く | ソフトウェアキーボード画面を別ウィンドウで表示する。                        |
| カレンダー表示ボタン<br>Car P31                        |                | カレンダー画面を別ウィンドウで表示する。                              |

| ▶戻るボタンについて*  |              |                      |  |  |  |  |
|--------------|--------------|----------------------|--|--|--|--|
| ボタン名         | ボタンイメージ      | 内容                   |  |  |  |  |
| 戻る           | 戻る           | ひとつ前の画面へ戻る。          |  |  |  |  |
| トップへ戻る       | トップへ戻る       | トップ画面へ戻る。            |  |  |  |  |
| 一覧へ戻る        | 一覧へ戻る        | 一覧画面へ戻る。             |  |  |  |  |
| ビジネスダイレクトへ戻る | ビジネスダイレクトへ戻る | ビジネスダイレクトのトップページへ戻る。 |  |  |  |  |

※ブラウザの「戻る」「進む」「中止」「更新」ボタンおよびF5 (更新) キー、Ctrl + R キー、ESC キー、
 Alt + ← →キーを使用した場合は、以降の操作を継続することができなくなる可能性がありますので、
 使用しないでください。

| ▶ソート機能について                                   |                                                                                                    |  |  |  |  |
|----------------------------------------------|----------------------------------------------------------------------------------------------------|--|--|--|--|
| ボタンイメージ                                      | 内容                                                                                                    |  |  |  |  |
| 1<br>2<br>3<br>並び順:記録番号 V 降順 V 再表示<br>定定 P28 | 並び順を指定の項目で昇順/降順に並び替える。<br>手順は以下の通り。<br>①プルダウンにて示される項目から選択する。<br>②プルダウンから昇順/降順を選択する。<br>③再表示ボタンをクリックする。 |  |  |  |  |

### でんさいサービス画面への連携と、マスターユーザ承認パスワード設定

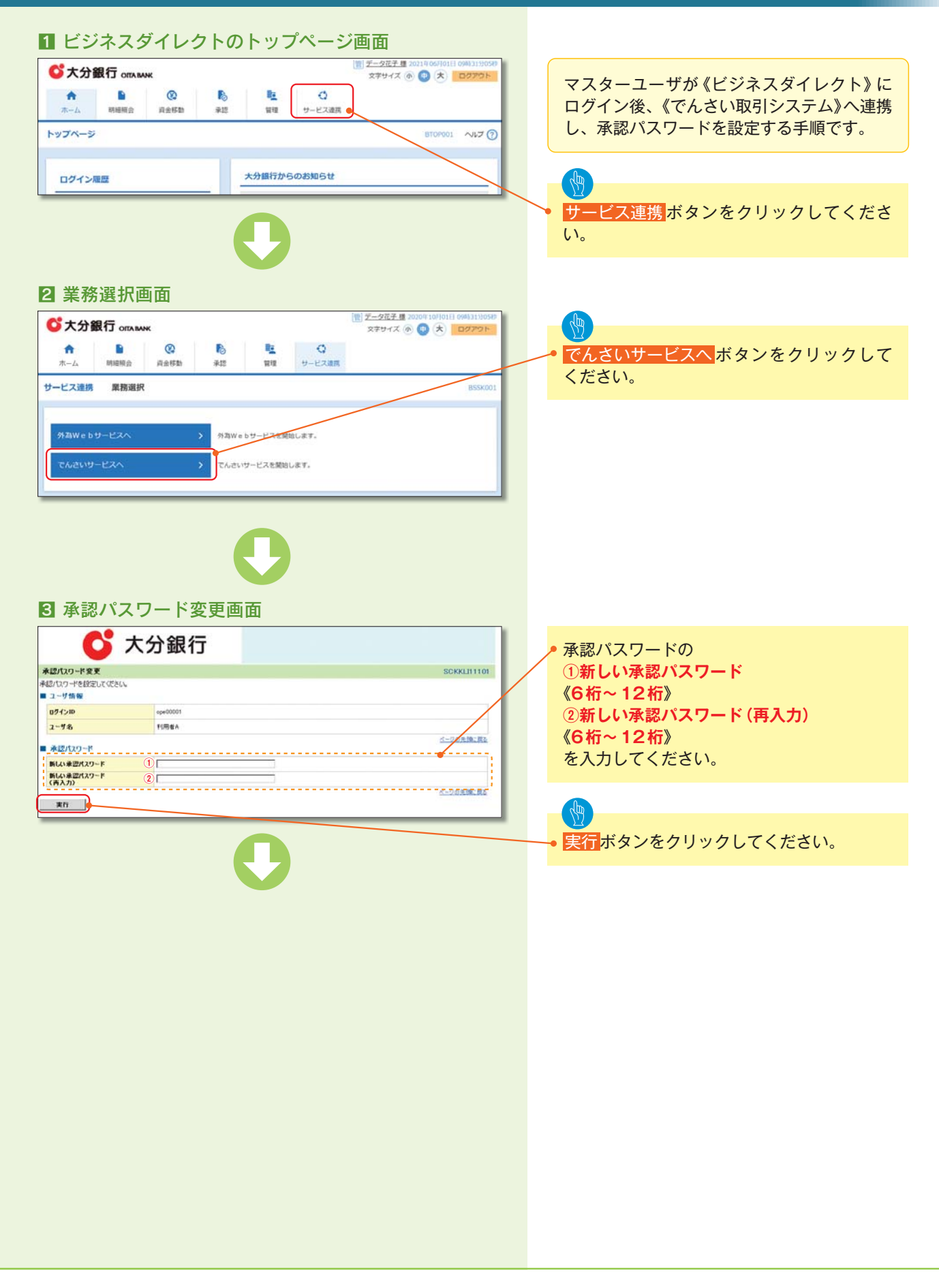

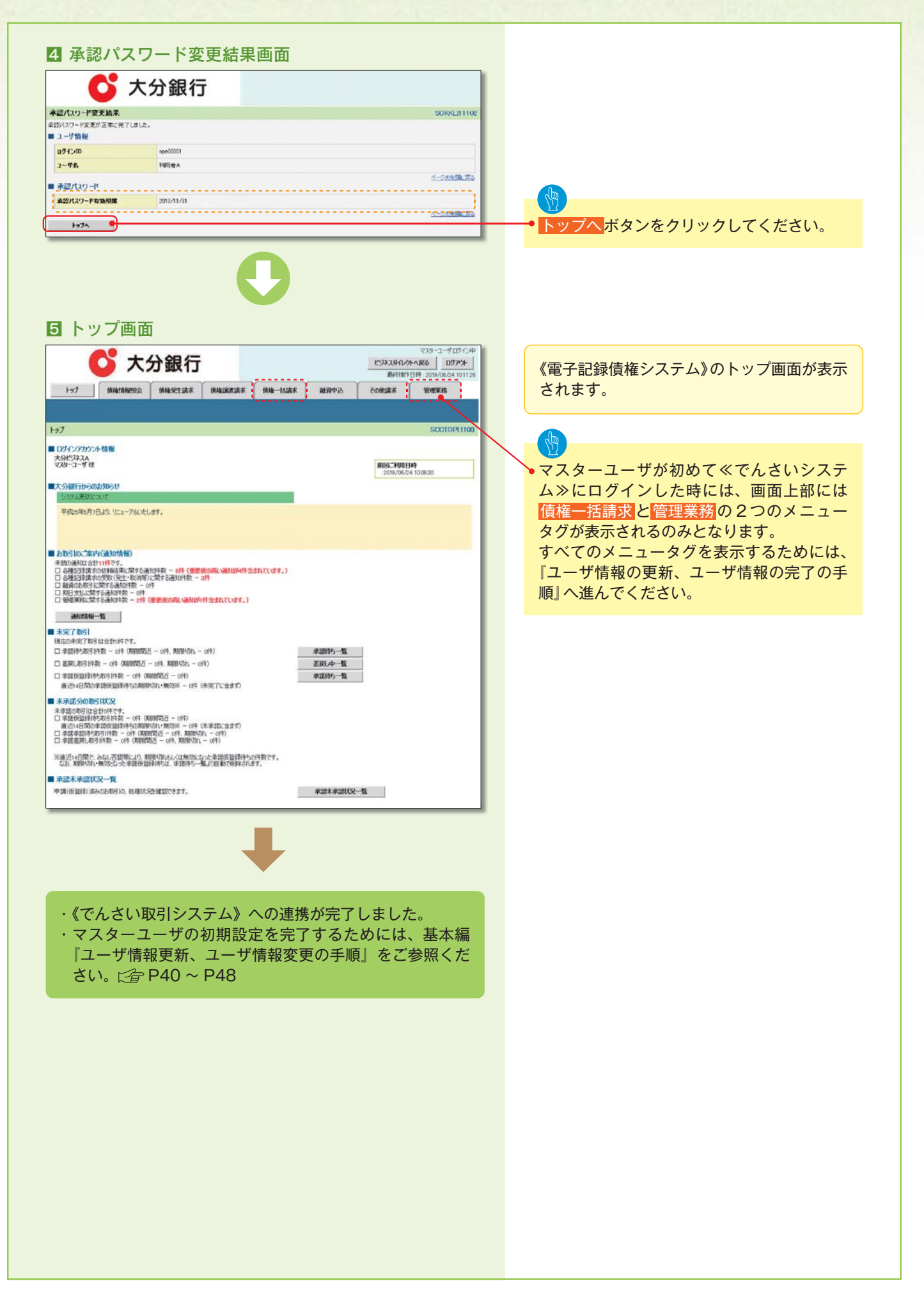

### トップ画面

#### ▶トップ画面について

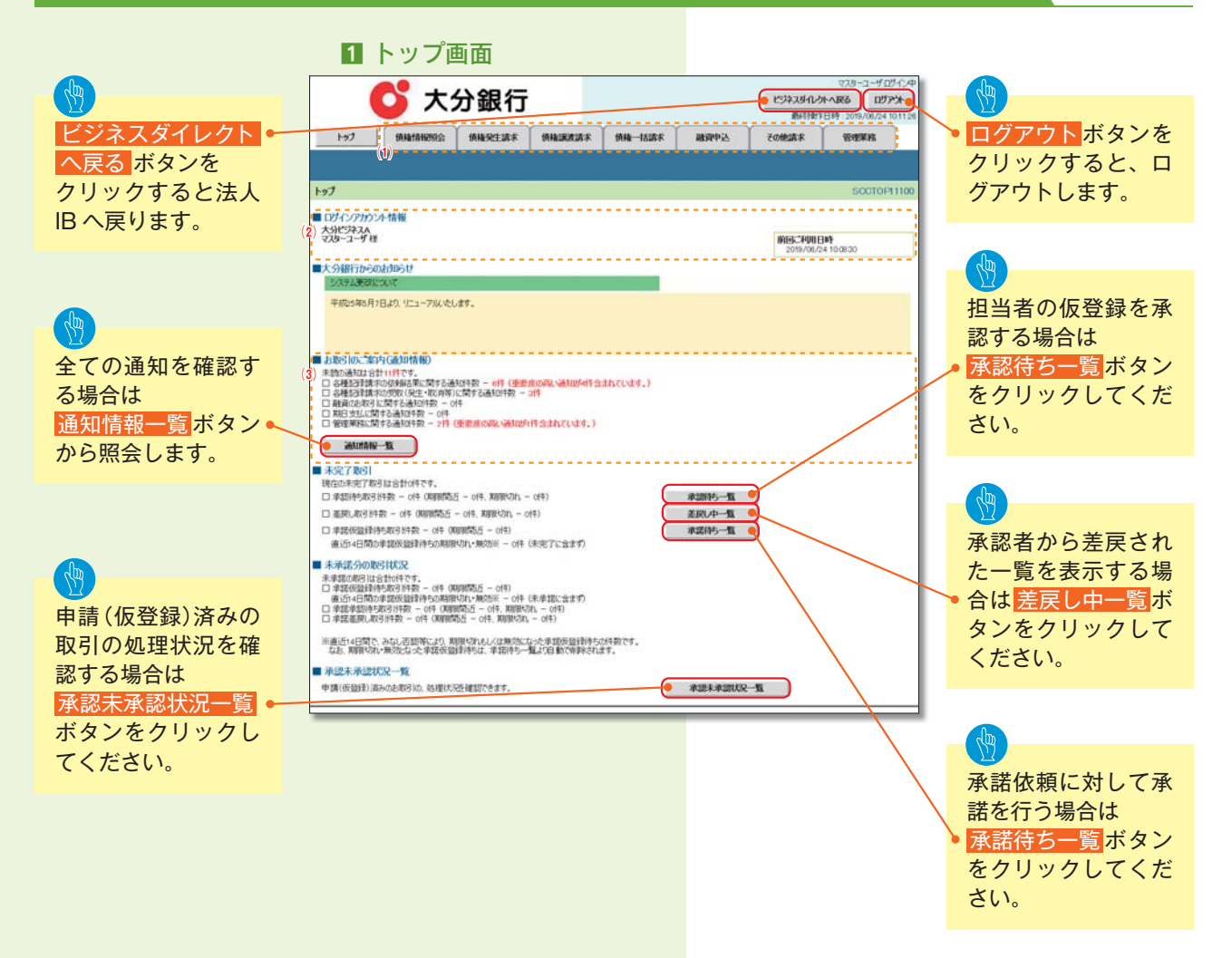

| ► h: | トップ画面の表示内容 |                                                                        |  |  |  |  |  |  |  |
|------|------------|------------------------------------------------------------------------|--|--|--|--|--|--|--|
| No.  | 項目         | 説明                                                                     |  |  |  |  |  |  |  |
| (1)  | メニュー       | 業務メニューが表示されます。                                                         |  |  |  |  |  |  |  |
| (2)  | 利用者情報      | 利用者情報が表示されます。                                                          |  |  |  |  |  |  |  |
| (3)  | 通知         | 未読通知の件数が、「通知の種類(概要)」ごとに表示されます。<br>通知は <mark>通知情報一覧</mark> ボタンから照会できます。 |  |  |  |  |  |  |  |

### 決済口座選択

#### ▶決済口座選択ボタンの操作手順を債権発生請求の画面を例として以下に示します。

#### 1 発生記録(債務者)請求仮登録画面 マスターユーザロワイン 💕 大分銀行 ビジネスダイレントへ戻る ログアント ①支店コード(半角数字3桁) AREAR AREAZ ②口座種別 ③口座番号(半角数字7桁) 発生記録(債務者)請求飯登録 SCKAOP1110 ● 板豆器内容を入力 → ◎ 供豆括内容を確認 → ◎ 供豆括死? を入力するために、 決済口座選択ボタンをクリックしてくださ 仮登録する内容を入力し、「仮登録の確認へ」ボタンを押してびたし、 標志日(電子記録年月日)が自日の場合、15時までに承認する必要があります。 (少約)報道なるて入りにてびたい。 い。 ■ 決済口座情報(請求者情報) 決済口座運転 支店コード(必須) (半角数字3桁 支店選択 ● 養達 ○ 当座 ○ SUR 口度種別(必須) 口座番号(赤洞) 3 (半角数率7相) ヒント 《半角英数平40文平以内》 請求者Ref.No 利用できる決済口座が1つのみの場合、自動 「請求者Ref No」はお客様とお取引先とで請求を管理するためのフリー入力欄です。注文書や請求者の番号を入力できます。 0.000 で口座を設定します。 2 決済口座一覧画面 コンターフーザのガイ・ 💕 大分銀行 ビジネスダイレントへ戻る ログアント 決済に使用する口座を選択します。 最终操作日時:: トップ 保備協範照会 保備現生活水 保備課業活水 保備一販活水 融資申込 その使活水 管理業務 決済口座一覧 ① 決済口度を選択 詳細ボタンをクリックすると、 別ウィンドウで、対象の決済口座情報詳細を お取引にご利用になる決済ロ座を選択してください。 表示します。 決済口座一覧 acm已建一覧 400件中1-10件を表示 1 2 0 4 5 6 2 9 10 10ページ前 回前ページ 12-12 1 10ページ次 IF44 XX ±24400 口座種別 支店 口瘦名義 当座 1234567 001 東京支店 0000 対版 単和 エービーシー カフジキかイシャ かイイチエイ 対象となる決済口座の選択ボタンをクリッ 当理 1234568 新編 選邦 0000 でんちい掛け 001 東京支店 エーセーシー カンシキかイシャ かくイエス クしてください。 当度 1234569 10000 HER 10000 002 品川支店 エービーシー カフシキかイシャ かイイチエイ 0000 現版 単何 当座 1234570 001 東京支店 エーセニーシー カフジンキガイシャ かくイチエイ 0000 対版 単和 当座 1234571 002 品川支店 エービーシー カワシキかイシャ かくイチエイ 当度 1234572 0000 NR 0000 001 東京支店 エービーシー カンシキかイシャ かくイチエイ 725-2-507404 💕 大分銀行 10 524 100 15 07 50 最終時時日時 2010/0 算 決済口座情報詳細 111 FI ( 13 F11. パージの光镜に開る 20000-F 676787/2 \*\*\*\*\*\* ××mm 483-F 7875(-9) 3-83.X 0028 DERP 2.8 -277'844 パージの実施に取る 4010

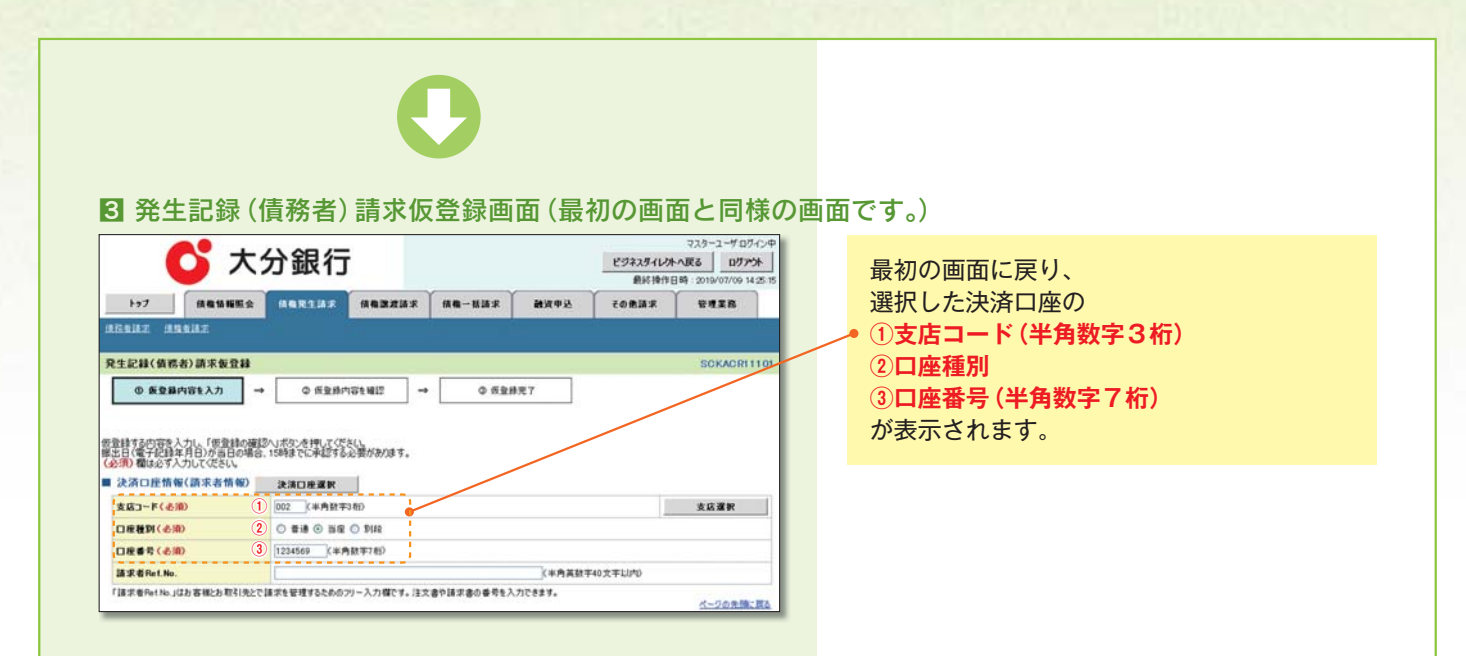

### 支店選択

#### ▶支店選択ボタンの操作手順を債権発生請求の画面を例として以下に示します。

#### 1 発生記録 (債務者)請求仮登録画面

| 223(4祭客3)第末を登録                                                                                                    |
|----------------------------------------------------------------------------------------------------|
|                                                                                                    |
| Control 人力し、「使金数の確認へ」ボウンを押して(CRU)、<br>第7421847日から出し時度、1時時をじた単立すると愛かかがます。<br>第45307人力にくない<br>ロンE作物((高水名作物) 注流口線変更<br>ロンE作物((高水名作物) 注流口線変更<br>ロンE作物((高水名作物) 注流口線変更<br>なら変更<br>整約(6:00) ① 第4 ② 第線<br>等く(6:00) ② 第4 ③ 第章 ③ 第線<br>等く(6:00) ③ 第4 ③ 第章 ③ 第線<br>等く(6:00) ③ 第4 ③ 第章 ③ 第線<br>等く(6:00) ③ 第4 ③ 第章 ③ 第線<br>等く(6:00) ④ 第4 ③ 第章 ③ 第線<br>等く(6:00) ④ 第4 ③ 第章 ③ 第線<br>等く(6:00) ④ 第4 ③ 第章 ④ 第線<br>等く(6:00) ④ ③ 第4 ③ 第章 ④ ③ 第章<br>低(中内気数平40次平10/70)<br>各称(14)。 低中気数平40次平10/70<br>名称(14)。 低中気数平40次平10/70<br>名称(14)。 低中気数平500(12)、12)、12)、12)、12)、12)、12)、12)、12)、12)、                                                                          |
| なの研究入力し、「安全鉄の確認へ」ボック特化」でCRUA<br>電子など用日から目の時点・1時後までに発生するの優かながます。<br>備えるアスカリン(安心<br>日2世情報(請求者作物) 上流口産業務<br>ロード(6個) (年券数字9回 文成業務<br>使用(6回) (第一章 0 回 0 約線<br>考 6 (6回) (第一条数字9回<br>著作を16回 (年券数字10回<br>著作を16回 (年券数字10回<br>著作を16回 (年券数字10回<br>第一章 (点面) (日本 0 回 0 回 0 回 0 回 0 回 0 回 0 回 0 回 0 回 0                                                                                                    |
| #2428年2月11月2日日本は、1999年7日本経営を必要があります。<br>離らなオスリンでなら、<br>1-Fくらわ ① 【4年418年94日 ★ 広道世<br>第2(6月2) ① 【4年418年94日 ★ 広道世<br>第2(6月3) ① ① 【4年418年94日 ★ 広道世<br>第2(6月3) ② 章道 ③ 国営 ○ 第12<br>第2(6月3) ③ 章道 ③ 国営 ○ 第12<br>第2(6月3) ③ 章道 ③ 国営 ○ 第12<br>※ ○ ○ ○ ○ ○ ○ ○ ○ ○ ○ ○ ○ ○ ○ ○ ○ ○ ○ ○ |
|                                                                                                    |
|                                                                                                    |
| 数字(6-30)                                                                                                    |
| ● ち (ふ)の (半角数字7桁)<br>名和er.No. (半角数字7桁)<br>名和er.No. (半角数字40次年以内)<br>名和er.No.は25 客報と5取引体とで描述を管理するためのワリー入力様です。注文書や描述書の単符を入力できます。<br>ページの発展に言<br>(十一)の発展に言                                                                                                    |
|                                                                                                    |
| を布(+№.」はわる毎とわ取引先とで描述をを受けるとかのウゾー入力様です。注文書の描式書の番号も入力できます。<br>ページの定義でき                                                                                                    |
| 4-908%;                                                                                                    |
|                                                                                                    |
|                                                                                                    |
|                                                                                                    |
|                                                                                                    |
|                                                                                                    |
|                                                                                                    |
|                                                                                                    |
|                                                                                                    |
|                                                                                                    |
|                                                                                                    |
|                                                                                                    |

①**支店コード (半角数字3桁)** を入力するために、 支店選択ボタンをクリックしてください。

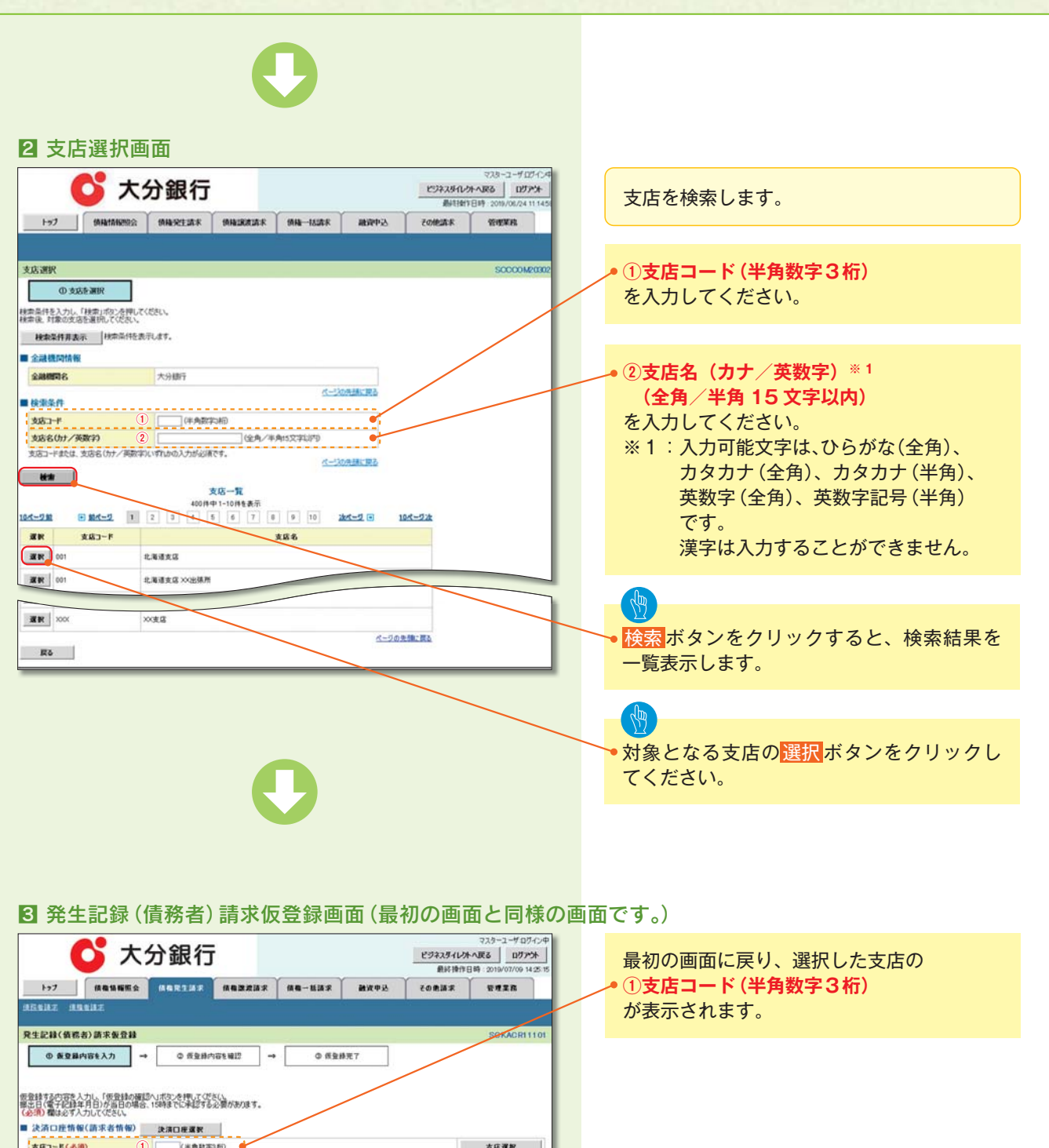

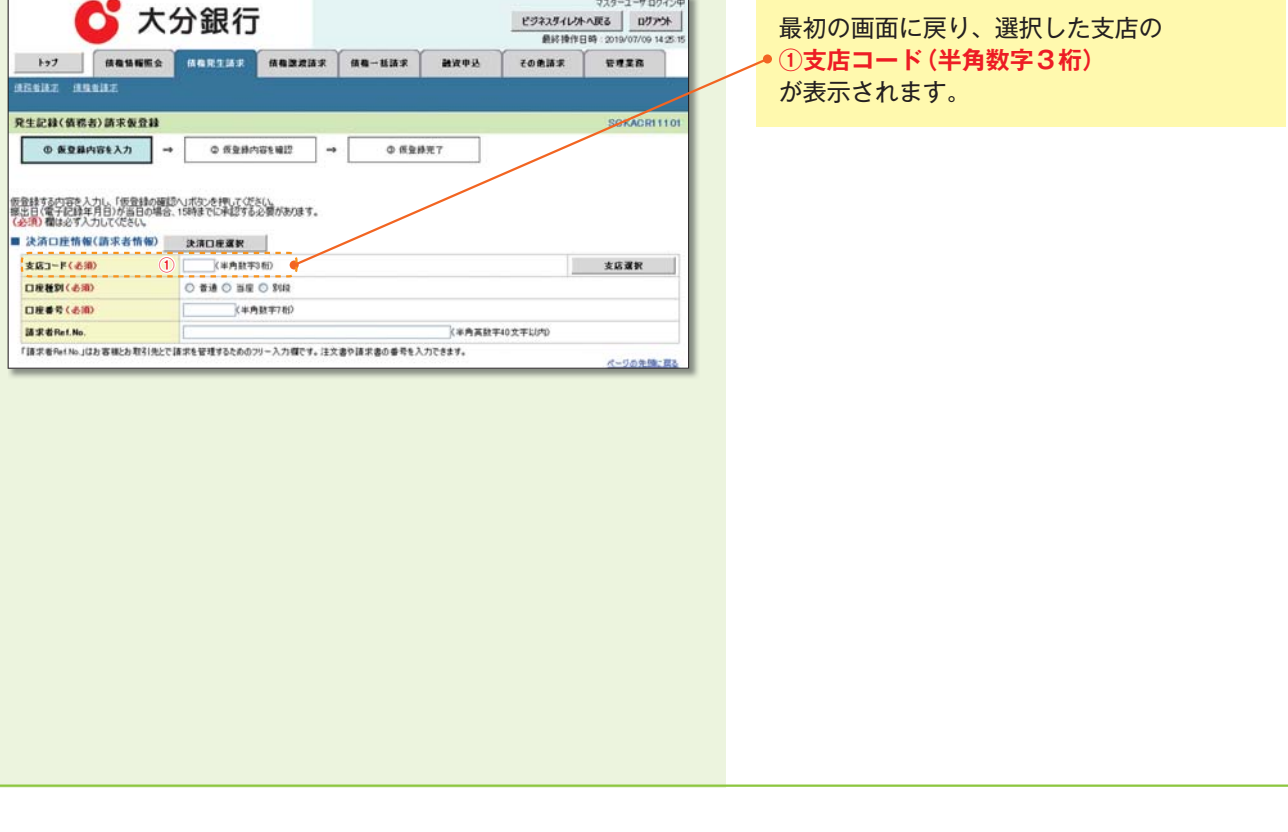

### 取引先選択

#### ▶取引先選択ボタンの操作手順を債権発生請求の画面を例として以下に示します。

#### 1 発生記録(債務者)請求仮登録画面

| -                                                                                                    | 大分                         | 銀行                                                                                                    |                                                                                                    |                                  |                           | ビジネスタイレク                | +へ戻る ログアウト<br>日時:2019/08/01 14:22:3                                                                                                    |
|----------------------------------------------------------------------------------------------------|----------------------------|----------------------------------------------------------------------------------------------------|----------------------------------------------------------------------------------------------------|----------------------------------|---------------------------|-------------------------|----------------------------------------------------------------------------------------------------|
| トップ (長袖信報)                                                                                                    | Ho I                       | 香槽突生晶浆                                                                                                    | GANIR/RIA-K                                                                                                    | 杨梅一扬颜泉                           | 融资中这                      | その他議家                   | TTER                                                                                                    |
| Allent Alleitz                                                                                                    |                            |                                                                                                    |                                                                                                    |                                  |                           |                         | Concernance of the second                                                                                                    |
| 生記録(債務者)請求飯量                                                                                                    | 198                        |                                                                                                    |                                                                                                    |                                  |                           |                         | SCKACR1110                                                                                                    |
| ① 委登録内容を入力                                                                                                    | _ →                        | <b>① 货配</b> 制                                                                                                    | 内安全確認                                                                                                    | → © 152                          | 稳完了                       |                         |                                                                                                    |
| は数する内容を入力し、「仮留」<br>2日(電子記録年月日)が当日<br>30)欄は必ず入力してください                                                                                                    | 動の確認へ<br>3の場合、1            | いています。<br>で記事にいて新設さ                                                                                                    | ださい。<br>る必要があります。                                                                                                    |                                  |                           |                         |                                                                                                    |
| 決済口座情報(請求者情(                                                                                                    | 16D                        | 決演口座裏訳                                                                                                    |                                                                                                    |                                  |                           |                         |                                                                                                    |
| 支店コード(必須)                                                                                                    |                            | (平角設                                                                                                    | (73Hi)                                                                                                    |                                  |                           | 1                       | 支店選択                                                                                                    |
| 口座種別(必須)                                                                                                    |                            |                                                                                                    | E O MIQ                                                                                                    |                                  |                           |                         |                                                                                                    |
| <b>発生記録情報</b>                                                                                                    |                            |                                                                                                    |                                                                                                    |                                  |                           |                         |                                                                                                    |
| ● 基本 情報                                                                                                    |                            | MANAGE AND A                                                                                                    |                                                                                                    |                                  |                           | /                       |                                                                                                    |
| 請求者区分                                                                                                    |                            | 续携者                                                                                                    |                                                                                                    |                                  |                           |                         |                                                                                                    |
| 支払金額(円)(必须)                                                                                                    | 0                          |                                                                                                    | (半角数字                                                                                                    | C10桁比约)                          | _/                        |                         | /                                                                                                    |
| 支払期日(必測)                                                                                                    |                            | 振出日(電子記録<br>ただし、振出日(電                                                                                                    | 録年月日)の営業日<br>電子記録年月日)が3                                                                                                    | 2)<br>1後の翌日から振出日(1<br>非営業日の場合は提出 | まず記録年月日)の14<br>日(電子記録年月日) | #先まで指定可能。<br>の7営業日後の翌日が | в.                                                                                                    |
| 振出日(電子記錄年月日)(                                                                                                    | (必須)                       |                                                                                                    |                                                                                                    | 2)                               |                           |                         |                                                                                                    |
| 譲渡制限有無(必須)                                                                                                    |                            | ○無○有                                                                                                    | /                                                                                                    |                                  |                           |                         |                                                                                                    |
|                                                                                                    | _                          | 121.0.2010                                                                                                    |                                                                                                    |                                  |                           |                         | ページの先時に戻る                                                                                                    |
| ●侯権者情報(請求失情報)<br>「取引法選択」 ぎり、ゆう、車利<br> 利用者番号                                                                                                    | 2                          | 251先期的<br>記を用きせたお取う                                                                                                    | 口直接入力<br>引先情報込みでお                                                                                                    | it                               |                           | /                       | A-SORBARS                                                                                                    |
| <ul> <li>● 債権者情報(請求先情報)<br/>「取引法選択」 50,005,至前<br/>利用者番号</li> <li>金融機関コード(必須)</li> </ul>                                                                                                    | 2                          | 251先選択<br>記を再計せたお取引<br>(半角)                                                                                                    | <ul> <li>              一直接入力      </li> <li>             登録を         </li> <li>             教学4相         </li> </ul>                                                                                                    | It                               |                           | /                       | <u>た</u>                                                                                                    |
| ● 偽後老信報(語求先指報)<br>「取引法選択) ぎたかみ、単約<br>「利用者番号<br>金融線Mコード ( 企用)<br>「友店コード ( 企用)                                                                                                    | 2<br>3<br>4                | 251 <b>先著訳</b><br>昭を用ませたお取り<br>「「「〈半角訳<br>「(半角訳                                                                                                    | ) 直接入力<br>引先博動込力でき<br>数字4代5)<br>(字3代5)                                                                                                    | It                               |                           |                         | た-10元時に開る<br>金融物研究(約)                                                                                                    |
| <ul> <li>● 鉄権を情報(請求失情報)<br/>(野気)法 御以(玄欠)なみ、単約<br/>(野気)法 御り(玄欠)なみ、単約<br/>(日本毎号)<br/>(○元年)(公元))</li> <li>□ 正確((公元))</li> </ul>                                                                                                    | 2<br>3<br>4<br>5           | 251先選択<br>152月1日2月11<br>(半月11<br>(半月13<br>(半月13<br>(十月13<br>(十月13<br>() | □ 直接入力<br>51先懐疑込力では<br>数字4冊)<br>(字3冊)<br>E ◎ 別段                                                                                                    | ıt                               |                           |                         | 大                                                                                                    |
| <ul> <li>● 鉄地名信頼(国文先情報)<br/>(取引法:領決)(お公売を)<br/>(取用名書号)</li> <li>金融時間二十(必須)</li> <li>支店二十(必須)</li> <li>口原種別(必須)</li> <li>口原種別(必須)</li> <li>口原種号(必須)</li> </ul>                                                                                                    | 2<br>3<br>4<br>5<br>6      | NSI先期R<br>(本角)<br>(半角)<br>(半角)<br>(半角)<br>(半角)<br>(半角)<br>(半角)<br>(半角)<br>(半                                                                                                    | )<br>)<br>)<br>)<br>)<br>)<br>)<br>)<br>)<br>)<br>)<br>)<br>)<br>)                                                                                                    | 15                               |                           |                         | 大                                                                                                    |
| <ul> <li>● 供給者情報(請求大情報)<br/>「登込法報送」部(大会、要約<br/>「利用者報号<br/>金融時期(二十(公形)<br/>支払二十(公形)<br/>口接触例(公形)<br/>口接触例(公形)<br/>口接触号(公形)<br/>取ら決定論者</li> </ul>                                                                                                    | 2<br>3<br>4<br>5<br>6      | XSI先期校<br>(2) 高計社たあ取<br>(半角計<br>(半角計<br>(半角数<br>の普通 の当様<br>(半                                                                                                    | ) <u> </u>                                                                                                    | ŧ                                | /                         | (29)                    | 大一3の未始に要え<br>企設地部に研究<br>の文字と1月)                                                                                                    |
| ● 供給者指則(出また情報)<br>「以用者報号<br>金融時間に一下(之形)<br>支応コード(之形)<br>口磁能別(之形)<br>口磁能別(之形)<br>口磁能別(之形)<br>口磁能別(之形)<br>口磁能別(之形)                                                                                                    | 2<br>3<br>4<br>5<br>6      | 2515-3812<br>(¥94<br>(¥94)<br>(¥94) | ) _ <b>直接入力</b><br>(法律限会人力できま<br>数学4代)<br>(テンポロ)<br>そ ○ 利段<br>(今数年7代)<br>(今数年7代)                                                                                                    | it                               | /                         | (29)                    | ページの未確に置え<br>金融物(原語)(<br>の文字以内)<br>パージの決測に置み                                                                                                    |
| ● 病後者情報(語文大情報)<br>「政立法報知」名之から、美術<br>利用者毎号<br>余計時期1.一ド(公用)<br>友以二・ド(公用)<br>口服後期(公用)<br>口服後期(公用)<br>口服後期(公用)<br>和用者毎号<br>素がに、「一ド(公用)<br>の服務期(公用)<br>の服務期(公用)<br>の<br>取られたい。<br>本計算法<br>の<br>の<br>の<br>の<br>の<br>の<br>の<br>の<br>の<br>の<br>の<br>の<br>の                                                                                                    | 2<br>3<br>4<br>5<br>6      | 251先選択<br>(半角1<br>(半角1<br>(半角1<br>)<br>(半角1<br>)<br>(半角1<br>(半角1<br>(半角1<br>(半角1<br>(半角1)<br>(半角1)<br>(半)<br>(半)<br>(半)<br>(半)<br>(半)<br>(半)<br>(半)<br>(半                                                                                                    | <ul> <li>○ 直接入力</li> <li>5(生体現金入力であま)</li> <li>5(生体現金入力であま)</li> <li>5(生体現金入力であま)</li> <li>(学うれた)</li> <li>(季)</li> <li>(季)</li> <li>(5)</li> <li>(5)</li> <li>(6)</li> <li>(7)</li> <li>(7)</li></ul>                                                                                                    | 16                               |                           | (29)                    |                                                                                                    |
| <ul> <li>●供給者情報(国家大情報)<br/>「投送法報(以多)(小人、東新<br/>利用者曲号<br/>高融報知二十(金沢)<br/>支政二十(金沢)<br/>口級職号(金沢)<br/>口級職号(金沢)<br/>取引決取除名<br/>本記総合用点が「有」の場合。<br/>●手数(科魚祖<br/>手数(金沢)</li> </ul>                                                                                                    | 2<br>3<br>4<br>5<br>6      |                                                                                                    | ○ 直接入力<br>(法律報告込力であま<br>数字4桁)<br>(字3桁)<br>(の別段<br>(内数字7桁)<br>(の別段<br>(内数字7桁)<br>(の別段<br>(内数字7桁)<br>(小型)<br>(小型)<br>(<br>)<br>(<br>)<br>(<br>)<br>(<br>)<br>(<br>)<br>(<br>)<br>(<br>)<br>(                                                                                                    | ц.<br>                           | (₹+4日以内)                  | (29)                    | ページの決勝に変え     シングロックス (1)     シングロックス (1)     シングングレックス (1)     マングングングングングングングングングングングングングングングングングン                                                    |
| <ul> <li>●病後者情報(協定大情報)<br/>「取注法規則(お)へた、単新<br/>利用者番号<br/>金融機能(二十く (必用)<br/>支応二十く(必用)<br/>口接種号(公用)<br/>取引決量器名<br/>総置制限者用」が「有」の場合。<br/>●手数料魚相<br/>手数料(公用)</li> </ul>                                                                                                    | 2<br>3<br>4<br>6<br>6      |                                                                                                    | □ 直接入力<br>③洗 (開発) ム つた刻<br>数 7-4(8)<br>(の別段<br>(の別段<br>(の別))<br>(の別段<br>(の別段<br>(の別))<br>(の別段<br>(の別))<br>(の別)<br>(の別)<br>(の別)<br>(の別)<br>(の別)<br>(の別)<br>(の別)<br>(の別)<br>(の別)<br>(の別)<br>(の別)<br>(の別)<br>(の別)<br>(の別)<br>(の別)<br>(の別)<br>(の別)<br>(の別)<br>(の別)<br>(の別)<br>(の別)<br>(の別)<br>(の別)<br>(の別)<br>(の別)<br>(の)<br>(の)<br>(の)<br>(の)<br>(の)<br>(の)<br>(の)<br>(の                                                                                                    | )#(* <b>.</b><br>]#(* <b>.</b>   | <b>(平田以内)</b>             | (2)                     | ページの決強に成     ページの決強に成     ページの決強に成     ページの決強に成     ページの決強に成     ページの決強に成     ページの決強に成     ページの決強に成     ページの決強に成     ページの決強に成     ページの決強に成     ページの決強に成 |
|                                                                                                    | 2<br>3<br>4<br>5<br>6<br>7 | 23人業数           (平均)           (平均)                                                                                                    | ○ 歳 後 入力<br>(法律報告上方である<br>(法律報告上方である<br>(法律報告)<br>(法律報告)<br>(法律報告)(法<br>(法律報告)(法<br>(法律報告))<br>(法律報告)(法<br>(法律<br>(法律))(法<br>(法律))(法<br>(法律))(法<br>(法律))(法<br>(法律))(法<br>(法律)(法<br>(法律))(法<br>(法律報告)(法<br>(法律報告)(法<br>(法)(法<br>(法)(<br>(法)(法)((<br>(法)((<br>(法)((<br>((<br>((<br>((<br>((<br>((<br>((<br>((<br>((<br>((<br>((<br>((<br>((                                                                                                    | ) to<br>] m( co <b>m</b> a       | 1748L01)                  | (29)                    | 1-10未時:度2<br>金融物研究()<br>の文字3(P)<br>ページの大時に度る<br>そこうの)時に度る                                                                                               |
|                                                                                                    | 2<br>3<br>4<br>5<br>6<br>7 |                                                                                                    | ○ 歳後入力<br>(法律報告入力である<br>(法律報告入力である<br>(法律報告入力である<br>(法律報告)<br>(法律報告)(法<br>(保健子)(法)(法<br>(保健子)(法)(法<br>(保健子)(法)(法<br>(保健子)(法)(法<br>(保健子)(法<br>(保健子)(法<br>(保健)(法<br>(保健)(<br>(保健)(法<br>(保健)(<br>(保健)(<br>(保健)(<br>(保健)(<br>(保健)(<br>(保健)(<br>(保健)(<br>(保健)(<br>(保健)(<br>(保健)(<br>(保健)(<br>(保健)(<br>(保健)(<br>(保健)(<br>(保健)(<br>(保健)(<br>(保健)(<br>(保健)(<br>(<br>(<br>(<br>(<br>(<br>(<br>(<br>(<br>(<br>(<br>(<br>(<br>(<br>(<br>(<br>(<br>(<br>(                                                                                                    | )*\$•<br>]P1(#.94                | ₹ <b>748</b> 22¶)         | (29)                    | ページの決強に取り<br>ページの決強に取り<br>ページの決強に取り<br>ページの決強に取り                                                                                                    |
| <ul> <li>●病後者情報(協定大情報)<br/>「取り法報(以多):次法、要求<br/>利用者番号<br/>本設確報(二十く会別)<br/>支応二十く会別)<br/>の建築号(会別)<br/>取引決量者名<br/>本意知認有用」が「有」の場合。<br/>●子数料(会別)</li> <li>(本)</li> <li>(本)</li> <li>((+)</li> <li>(+)</li> <li>(+)<td>2<br/>3<br/>4<br/>5<br/>6<br/>7</td><td>23 大田田 小田 小田 小田 小田 小田 小田 小田 小田 小田 小田 小田 小田 小</td><td>○ 直接入力<br/>(法律報号) かでお<br/>(法律報号) かでお<br/>(法律報号) かでお<br/>(法律報号) (法律<br/>(本社) (法律)<br/>(法律(法律))<br/>(法律(法律))<br/>(法律(法律))<br/>(法律(法律))<br/>(法律(法律))<br/>(法律(法律))<br/>(法律(法律))<br/>(法律(法律))<br/>(法律(法律))<br/>(法律(法律))<br/>(法律(報号)) かでお<br/>(法律(報号)) (法律(報号)) かでお<br/>(法律(報号)) (法律(報号)) かでお<br/>(法律(報号)) (法律(報号)) かでお<br/>(法律(報号)) (法律(報号)) かでお<br/>(法律(報号)) (法律(報号)) かでお<br/>(法律(報号)) (法律(報号)) かでお<br/>(法律(報号)) (法律(報号)) かでお<br/>(法律(報号)) (法律(報号)) かでお<br/>(法律(法)) (法律(報号)) かでお<br/>(法律(法)) (法律(報号)) かでお<br/>(法律(法)) (法律(法)) (法律(法)) (法律(法)) (法律(法)) (法律(法)) (法律(法)) (法律(法)) (法律(法)) (法律(法)) (法律(法)) (法律(法)) (法律(法)) (法律(法)) (法律(法)) (法律(法)) (法律(法)) (法律(法)) (法律(法)) (法律(法)) (法律(法)) (法律(法)) (法律(法)) (法律(法)) (法律(法)) (法律(法)) (法律(法)) (法律(法)) (法(法)) (法(法)) (法(法)) (法(法)) (法(法)) ((法)) ((法)) ((法)) ((法)) ((t)) ((t)) (</td><td>ра<br/>Па(нара</td><td>a∓4853j)</td><td></td><td>1-50元1時に第3<br/>1-50元1時に第3<br/>1-50元1時に第3<br/>1-50元1時に第3<br/>1-50元1時に第3</td></li></ul> | 2<br>3<br>4<br>5<br>6<br>7 | 23 大田田 小田 小田 小田 小田 小田 小田 小田 小田 小田 小田 小田 小田 小                                                                                                    | ○ 直接入力<br>(法律報号) かでお<br>(法律報号) かでお<br>(法律報号) かでお<br>(法律報号) (法律<br>(本社) (法律)<br>(法律(法律))<br>(法律(法律))<br>(法律(法律))<br>(法律(法律))<br>(法律(法律))<br>(法律(法律))<br>(法律(法律))<br>(法律(法律))<br>(法律(法律))<br>(法律(法律))<br>(法律(報号)) かでお<br>(法律(報号)) (法律(報号)) かでお<br>(法律(報号)) (法律(報号)) かでお<br>(法律(報号)) (法律(報号)) かでお<br>(法律(報号)) (法律(報号)) かでお<br>(法律(報号)) (法律(報号)) かでお<br>(法律(報号)) (法律(報号)) かでお<br>(法律(報号)) (法律(報号)) かでお<br>(法律(報号)) (法律(報号)) かでお<br>(法律(法)) (法律(報号)) かでお<br>(法律(法)) (法律(報号)) かでお<br>(法律(法)) (法律(法)) (法律(法)) (法律(法)) (法律(法)) (法律(法)) (法律(法)) (法律(法)) (法律(法)) (法律(法)) (法律(法)) (法律(法)) (法律(法)) (法律(法)) (法律(法)) (法律(法)) (法律(法)) (法律(法)) (法律(法)) (法律(法)) (法律(法)) (法律(法)) (法律(法)) (法律(法)) (法律(法)) (法律(法)) (法律(法)) (法律(法)) (法(法)) (法(法)) (法(法)) (法(法)) (法(法)) ((法)) ((法)) ((法)) ((法)) ((t)) ((t)) ( | ра<br>Па(нара                    | a∓4853j)                  |                         | 1-50元1時に第3<br>1-50元1時に第3<br>1-50元1時に第3<br>1-50元1時に第3<br>1-50元1時に第3                                                                                      |
|                                                                                                    |                            | K1 全要 (                                                                                                    | □ 直接入力<br>(注信報号)、方では<br>(注信報号)、方では<br>(示)<br>(注意)<br>(注意)<br>(注意)<br>(注意)<br>(注意)<br>(注意)<br>(注意)<br>(注意                                                                                                    | )PI(#98                          |                           | (2)                     |                                                                                                    |

#### 取引先の ①債権金額 (半角数字10桁以内) ②利用者番号\*1 (半角英数字9文字) ③金融機関コード (半角数字4桁) ④支店コード (半角数字3桁) ⑤口座種別 ⑥口座番号 (半角数字7桁) ⑦手数料 を入力するために取引先選択ボタンをク リックしてください。 ※1:利用者番号については自動表示されま すので、入力は不要です。

取引先選択ボタンを押下すると事前に登録し た取引先が一覧表示されます。表示された一 覧から取引先を選択することで①~⑦の入力 を省略できます。

21

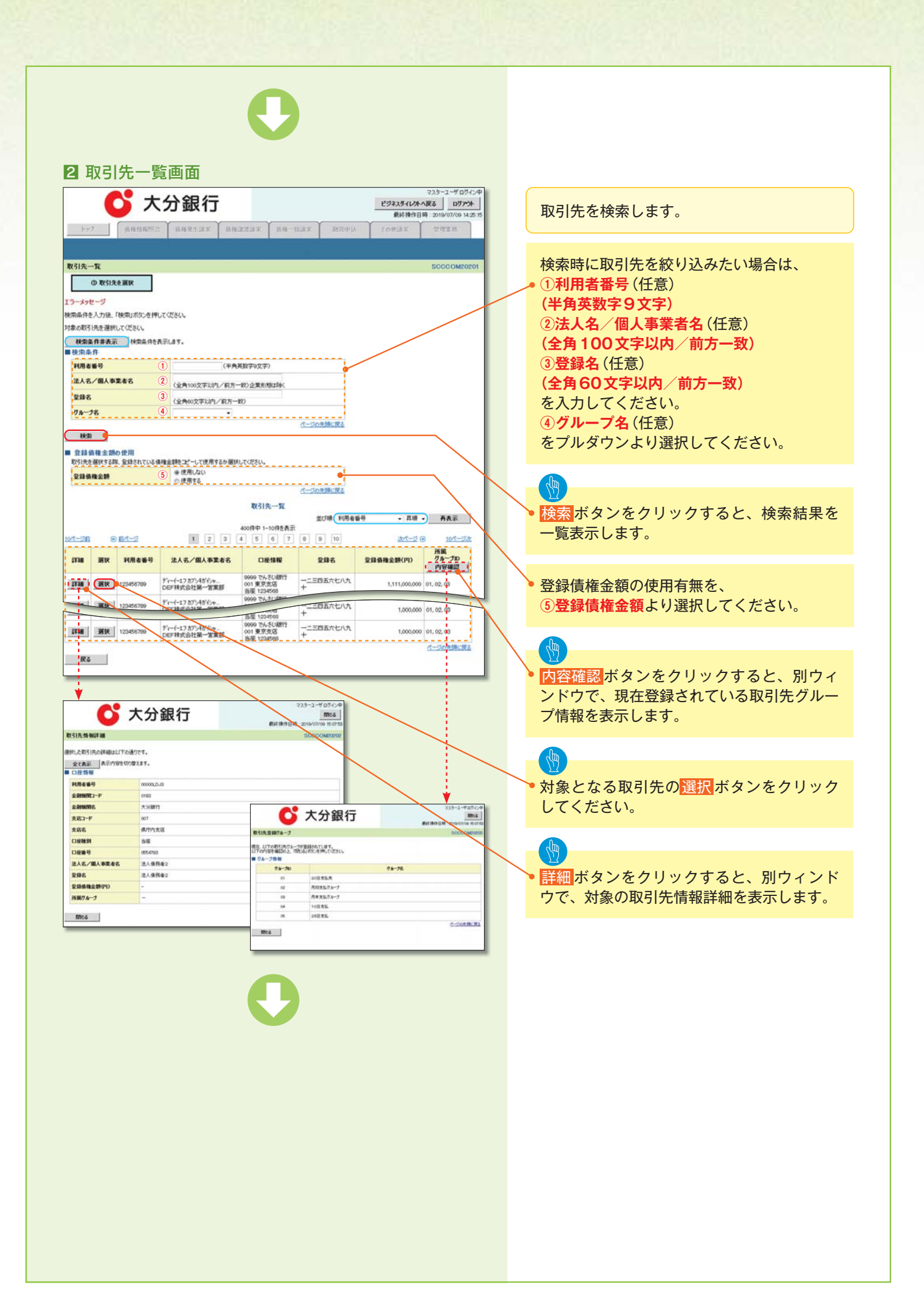

| 🖒 🖒                                                                                                    | 分銀行                                                                                                    |                                                                                                    |                          |                         | ビジネスタイレク                | マスターユーザ1<br>トへ戻る ログ                                                                                                    | 17124<br>7731 |   |
|----------------------------------------------------------------------------------------------------|----------------------------------------------------------------------------------------------------|----------------------------------------------------------------------------------------------------|--------------------------|-------------------------|-------------------------|----------------------------------------------------------------------------------------------------|---------------|---|
|                                                                                                    |                                                                                                    |                                                                                                    | (                        | The second second       | Risters                 | 84 : 2019/07/11                                                                                                    | 11.01.45      |   |
| 197 编相信机图绘                                                                                                    | IN HERE LANK                                                                                                    | SHEETER                                                                                                    | 值種一指請求                   | REAL PLA                | EORAR                   | TTAM                                                                                                    |               |   |
| IRA PERITA                                                                                                    |                                                                                                    |                                                                                                    |                          |                         |                         |                                                                                                    |               |   |
| 記録(債務者)請求飯登録                                                                                                    |                                                                                                    |                                                                                                    |                          |                         |                         | SCKAC                                                                                                    | 211101        |   |
| ① 飯登録内容を入力 =                                                                                                    | ② 仮登録内                                                                                                    | 守を確認                                                                                                    | <ul> <li>① 仮室</li> </ul> | 時完了                     |                         |                                                                                                    |               |   |
| する内容を入力し、「要登録の確認<br>(電子記録年月日)が当日の場合                                                                                                    | のいボタンを押してくださ<br>、15時までに承認する。                                                                                                    | いた                                                                                                    |                          |                         |                         |                                                                                                    |               |   |
| 0.00011                                                                                                    |                                                                                                    |                                                                                                    |                          |                         |                         |                                                                                                    |               |   |
| 生記録情報                                                                                                    |                                                                                                    | _                                                                                                    |                          |                         |                         |                                                                                                    | -             |   |
| 基本情報                                                                                                    |                                                                                                    |                                                                                                    |                          |                         |                         |                                                                                                    |               |   |
| 求者区分                                                                                                    | 後務者                                                                                                    |                                                                                                    |                          |                         |                         |                                                                                                    |               | / |
| (P) (P) (C) (P)                                                                                                    | 12345                                                                                                    | 67890 (半角数字1                                                                                                    | (PULIER)                 |                         |                         |                                                                                                    |               | / |
| NNE (%90                                                                                                    | 調出日(電子記録)                                                                                                    | (YYYY/MM/DD)<br>#月日)の営業日報<br>日2時年日日)を計                                                                                                    | の翌日から振出日(電               | 子記録年月日)の1月<br>(雪子記録年月日) | *先まで指定可能。<br>の7営業日後の翌日か | s.,                                                                                                    |               |   |
|                                                                                                    | 10CU 3028143                                                                                                    | aCast-4-11 C1/17-44-1                                                                                                    |                          |                         |                         |                                                                                                    |               |   |
| 出日(電子記錄年月日)(必須)                                                                                                    | 200. M28(4)                                                                                                    | (VVVV/MM/DD)                                                                                                    | 6 A C V S C 4 M U C      |                         |                         |                                                                                                    |               |   |
| 8日(電子記錄年月日)(必須)<br>創版有無(必須)                                                                                                    |                                                                                                    | (vvvv/wew/DD)                                                                                                    |                          |                         |                         | パージの先開                                                                                                    | illia         |   |
| <b>出日(電子記録年月日)(必須)</b><br>高時間有無(金須)<br>高時間有無(金須)<br>高時間の(高求夫情報)<br>別先祖訳(ポタンから、事約に存在<br>局者番号<br>()                                                                                                    | たたじ、第二日14年7<br>一 一 一 一 一 一 一 一 一 一 一 一 一 一 一 一 一 一 一                                                                                                     | <ul> <li>(vvvv/)am/DD)</li> <li>図直接入力</li> <li>た情報を入力できま</li> </ul>                                                                                                    | 5.                       |                         |                         | 点—20元第                                                                                                    |               |   |
| 出日(電子記録年月日)(公用)<br>広切開有魚(公用)<br>高和書名称(高次先体物)<br>四次語(以ぶかっから、事前(存在)<br>用者番号<br>(記録開口一下(公用)<br>(公用)                                                                                                    | たたて、第二日(1<br>の用 〇 軒<br>取写1928月1日<br>同日にを示ませたお取写日<br>3<br>(半角数                                                                                                    | で<br>(/////AA/DD)<br>図直接入力<br>た情報を入力できま)<br>字4冊)                                                                                                    | 5.                       |                         |                         | <u> </u>                                                                                                    |               |   |
| 出日(電子記録年月日) (会別)<br>出版報告報報(合用)<br>新報告報報(日本天全体和)<br>時代告報(日本天全体和)<br>引先報(日本)<br>第4年4年9<br>(日本)<br>(日本) | 0.0. M 2 3 47<br>0. M 0 H<br>10/51/0.2018<br>10/51/0.2015<br>10/51/0.2015<br>10/51 | <ul> <li>(ハハハカノロノロノロノロノロノロノロノロノロノロノロノロノロノロノロノロノロノロ</li></ul>                                                                                                    | 5.                       |                         |                         | <u>《一]0元</u> 師<br>金融98月8日<br>金融99月8日<br>日                                                                                                    |               |   |
| は出し低子を認称す月日) (金男)     はおい時有無(金男)     はおい時有無(金男)     はおいけん おようたれわり     切れる 参与     切れる 参与     (の)     (おいけん)     (の)     (の)     (の)     (の)     (の)     (の)     (の)     (の)     (の)     (の)     (の)     (の)     (の)     (の)     (の)                                                                                                    |                                                                                                    | ○(WWY/MM/DD) ○(WWY/MM/DD) ○(A) ○(A) (A)                                                                                                    | ş.                       |                         |                         | <u>《一》</u><br>第五位<br>第五位<br>第五位<br>第五位<br>第二位<br>第二位<br>第二位<br>第二位<br>第二位<br>第二位<br>第二位<br>第二                                                                                                    |               |   |
| は日 電子 20月 年 7日) (金列)     は知知 4月日) (金列)     は知知 4月 (金刃)     日本 4月 (金刃)     切けた着 9月 (金刃)     (四本 4月 (石戸))     (四本 4月 (石戸)))     (四本 4月 (石戸))     (四本 4月 (石戸)))     (四本 4月 (石戸)))     (四本 4月 (石戸)))     (四本 4月 (石戸)))     (四本 4月 (石戸)))     (四本 4月 (石戸)))     (四本 4月 (石戸)))     (四本 4月 (石戸)))                                                                                                    | 000.0000000000000000000000000000000000                                                                                                    | (\\\\\\\\\\\\\\\\\\\\\\\\\\\\\\\\\\\\                                                                                                    | 5.                       |                         | (2.94                   | (二)の元間<br>金融時期(展訳)<br>の文字上(約)                                                                                                    |               |   |
| は日 電子 20月 年 7日) (金列)     は知道 4 大田和 4 (金列)     日本 4 日本 5 大田和 5 大田和 5 大日 5 大田 5 大田和 5 大田和 5 大田和 5 大田和 5 大田 5 大田和 5 大日 5 大日 5 大日 5 大日 5 大日 5 大日 5 大日 5 大                                                                                                    | ○用         ○用         ○用         ○用         ○用         ○用         ○用         ○用         ○用         ○用         ○用         ○用         ○日         ○日         ○                                                                                                    | <ul> <li>(ハハハノロハロノロノロノロノロノロノロノロノロノロノロノロノロノロノロノロノロ</li></ul>                                                                                                    | F.                       |                         | (Sc#r                   | 《一ジの元間     金融制度要求     金融制度要求     の文字に行     、     、     、     、     、     、     、     、     、     、     、     、     、     、     、     、     、     、     、     、     、     、     、     、     、     、     、     、     、     、     、     、     、     、     、     、     、     、     、     、     、     、     、     、     、     、     、     、     、     、     、     、     、     、     、     、     、     、     、     、     、     、     、     、     、     、     、     、     、     、     、     、     、     、     、     、     、     、     、     、     、     、     、     、     、     、     、     、     、     、     、     、     、     、     、     、     、     、     、     、     、     、     、     、     、     、     、     、     、     、     、     、     、     、     、     、     、     、     、     、     、     、     、     、     、     、     、     、     、     、     、     、     、     、     、     、     、     、     、     、     、     、     、     、     、     、     、     、     、     、     、     、     、     、     、     、     、     、     、     、     、     、     、     、     、     、     、     、     、     、     、     、     、     、     、     、     、     、     、     、     、     、     、     、     、     、     、     、     、     、     、     、     、     、     、     、     、     、     、     、     、     、     、     、     、     、     、     、     、     、     、     、     、     、     、     、     、     、     、     、     、     、     、     、     、     、     、     、     、     、     、     、     、     、     、     、     、     、     、     、     、     、     、     、     、     、     、     、     、     、     、     、     、     、     、     、     、     、     、     、     、     、     、     、     、     、     、     、     、     、     、     、     、     、     、     、     、     、     、     、     、     、     、     、     、     、     、     、     、     、     、     、     、     、     、     、     、     、     、     、     、     、     、     、     、     、     、     、     、     、     、     、     、     、     、     、     、     、     、     、     、     、     、     、     、     、     、     、     、     、     、     、     、 |               |   |
| は出し代子を記事中月日) (金列)<br>はまい時中加 (金列)<br>中部市を当時(20.5×大市和)<br>日本市・15 (大都以) (20.5×大市和)<br>「日本市・15 (金列)<br>(20.5×大市・15 (金列)<br>(1)<br>(20.5×大市・15 (金列)<br>(1)<br>(1)<br>(1)<br>(1)<br>(1)<br>(1)<br>(1)<br>(1                                                                                                    | 0         0         0         0         0         0         0         0         0         0         0         0         0         0         0         0         0         0         0         0         0         0         0         0         0         0         0         0         0         0         0         0         0         0         0         0         0         0         0         0         0         0         0         0         0         0         0         0         0         0         0         0         0         0         0         0         0         0         0         0         0         0         0         0         0         0         0         0         0         0         0         0         0         0         0         0         0         0         0         0         0         0         0         0         0         0         0         0         0         0         0         0         0         0         0         0         0         0         0         0         0         0         0         0         0         0         0                                                                                                            | ② <b>(</b> (\\\), ((\\), ((\), ((                                                                                                    | F.                       |                         | (9.94                   | <ul> <li> <u> </u></li></ul>                                                                                                    |               |   |
| は日 電子 20月 年 7日) (2月)     にかいた またい取られた (2月)     にかいた またい取られた (2月)     にかいた またいた (2月)     にかいた またいた (2月)     にかいた またいた (2月)     にかいた またいた (2月)     にかいた (2月)     にかり                                                                                                    |                                                                                                    | 23 査 後入力<br>(VWV)A&VDO)<br>23 査 後入力<br>た住線を入力できま<br>74相)<br>3時<br>つめり<br>二別成<br>総数字/相)<br>(満み金額)<br>金額<br>20 歳<br>20 歳<br>20<br>20<br>20<br>20<br>20<br>20<br>20<br>20 | ş.<br>]Р( <b>(*</b> Яв:  | 7-465/27)               | (294                    | ページのたびき<br>金融時期が現在<br>の文字以内)<br>、ページのためま                                                                                                    |               |   |
| は日 (第子42時4月日) (2分)     は知時有無(2分)     はからた。 新日本有情報(法未久性格)     だけ(注意り) (か)から、新日茶存在     です(注意り) (か)から、新日茶存在     です(注意り) (1)     になるの     です(注意の) (1)     になるの     です(注意の) (1)     になるの     です(注意の) (1)     になるの     です(注意の) (1)     になるの     です(注意の) (1)     になるの     です(注意の) (1)     になるの     です(注意の) (1)     になるの     です(注意の) (1)     になるの     です(注意の) (1)     になるの     です(注意の) (1)     になるの     です(注意の) (1)     になるの     です(注意の) (1)     になるの     です(注意の) (1)     になるの     になるの     です(1)     になるの     です(1)     になるの     です(1)     になるの     になるの     にな     になるの     になるの     になるの     になるの     になる                                                                                                    |                                                                                                    | 23年10月27日<br>(VWV)Aの4000<br>23日前日の1000<br>1日日の1000<br>1日日の10000<br>1日日の10000<br>1日日の10000<br>1日日の                                                                                                    | 5.<br>]PI(#AB            | 7-4812(27)              | (291                    | <u> </u>                                                                                                    |               |   |
| は出て低子が認知す月日)(金列)     よは知識れた(金男)     まは知識れた(金男)     まは知識れた(金男)     まのは、ないた、本日に不ら     いたは、ないた、本日に不ら     いたは、ないた、本日に不ら     いたは、ないた、本日に不ら     いたは、ないた、本日に不ら     いたは、ないた、本日に不ら     いたは、ないた、本日に不ら     いたは、ないた、本日に、     いたは、ないた、本日に、     いたは、     いたは、      いたは、      いたは、                                                                                                    |                                                                                                    | Comparison (Comparison (Comparison                                                                                                    | 5.<br>                   | F-48(127)               | (@##                    | <u>4</u> -500.08<br><u>4</u> 200.00<br><u>4</u> 200.00 <u>4</u> 200.00<br><u>4</u> 200.00 <u>4</u> 200.00<br><u>4</u> 200.00<br><u>4</u> 200.00<br><u>4</u> 200.00<br><u>4</u> 200.00<br><u>4</u> 200.00<br><u>4</u> 200.                                                                                           |               |   |
| は日 電子 20月 年 7 日) (23)     は 10 電子 20月 年 7 日) (23)     または日本 4 日 10 日 2 月 1 日 1 日 1 日 1 日 1 日 1 日 1 日 1 日 1 日 1                                                                                                    |                                                                                                    | Comparison (Comparison (Comparison                                                                                                    | 5.<br>                   | 7481.07)                | (29)                    | <ul> <li></li></ul>                                                                                                    |               |   |
| は日 電子 20月 年 7 日) (230)     におい 取作用 (250)     かられ をすい (250)     の (151)     の (151)                                                                                                    |                                                                                                    | Comparison     Comparison                                                                                                    | т.<br>                   | 748255)                 | (29)                    | <ul> <li>(二)()の見書</li> <li>(二)()の見書</li> <li>(二)()の見書</li> <li>(二)()の見書</li> <li>(二)()の見書</li> </ul>                                                                                                    |               |   |
| ktB(電子を認称す用日) (金列)     ktatage(加加) (金列)     papale (金列)     papale (金列)     papale (金列)     (2)     (2)     (2)     (2)     (2)     (2)     (2)     (2)     (2)     (2)     (2)     (2)     (2)     (2)     (2)     (2)     (2)     (2)     (2)     (2)     (2)     (2)     (2)     (2)     (2)     (2)     (2)     (2)     (2)     (2)     (2)     (2)     (2)     (2)     (2)     (2)     (2)     (2)     (2)     (2)     (2)     (2)     (2)     (2)     (2)     (2)     (2)     (2)     (2)     (2)     (2)     (2)     (2)     (2)     (2)     (2)     (2)     (2)     (2)     (2)     (2)     (2)     (2)     (2)     (2)     (2)     (2)     (2)     (2)     (2)     (2)     (2)     (2)     (2)     (2)     (2)     (2)     (2)     (2)     (2)     (2)     (2)     (2)     (2)     (2)     (2)     (2)     (2)     (2)     (2)     (2)     (2)     (2)     (2)     (2)     (2)     (2)     (2)     (2)     (2)     (2)     (2)     (2)     (2)     (2)     (2)     (2)     (2)     (2)     (2)     (2)     (2)     (2)     (2)     (2)     (2)     (2)     (2)     (2)     (2)     (2)     (2)     (2)     (2)     (2)     (2)     (2)     (2)     (2)     (2)     (2)     (2)     (2)     (2)     (2)     (2)     (2)     (2)     (2)     (2)     (2)     (2)     (2)     (2)     (2)     (2)     (2)     (2)     (2)     (2)     (2)     (2)     (2)     (2)     (2)     (2)     (2)     (2)     (2)     (2)     (2)     (2)     (2)     (2)     (2)     (2)     (2)     (2)     (2)     (2)     (2)     (2)     (2)     (2)     (2)     (2)     (2)     (2)     (2)     (2)     (2)     (2)     (2)     (2)     (2)     (2)     (2)     (2)     (2)     (2)     (2)     (2)     (2)     (2)     (2)     (2)     (2)     (2)     (2)     (2)     (2)     (2)     (2)     (2)     (2)     (2)     (2)     (2)     (2)     (2)     (2)     (2)     (2)     (2)     (2)     (2)     (2)     (2)     (2)     (2)     (2)     (2)     (2)     (2)     (2)     (2)     (2)     (2)     (2)     (2)     (2)     (2)     (2)     (2)     (2)     (2)     (2)     (2)     (2)     (2)     (2)     (2)     (2)     (2                                                                                                    |                                                                                                    | Comparison (Comparison)     Comparison (Comparison)     Comparison (Comparison                                                                                                    | т.<br>т.                 | 74ft5(2%)               | (29)                    | <ul> <li>         (二)のため     </li> <li>         (二)のため     </li> <li>         (二)のため     </li> <li>         (二)のため     </li> <li>         (二)のため     </li> <li>         (二)のため     </li> </ul>                                                                                                    |               |   |

0

|   | 最初の画面に戻り、選択した取引先の    |
|---|----------------------|
|   | ①債権金額/支払金額(円)        |
|   | (半角数字10桁以内)          |
|   | ②利用者番号 <sup>※1</sup> |
|   | (半角英数字9文字)           |
|   | ③金融機関コード             |
|   | (半角数字4桁)             |
|   | ④支店コード               |
| / | • (半角数字3桁)           |
|   | 5 <b>口座種別</b>        |
|   | ⑥ <b>口座番号</b>        |
|   | (半角数字7桁)             |
|   | ⑦取引先登録名              |
|   | (全角60文字以内) *2        |
|   | ⑧手数料                 |
|   | が表示されます。             |
|   | ※1:利用者番号については自動表示されま |
|   | すので、入力は不要です。         |
|   | ※2:取引先登録時に取引先登録名を入力せ |
|   | ずに、登録を行った場合は表示されま    |
|   | せん。                  |
|   |                      |

## 金融機関選択

### ▶金融機関選択ボタンの操作手順を債権発生請求の画面を例として以下に示します。

| 1 発生記録                                                                                                    | (債務者)請求仮登録画面                              |                                                                         |   |                                                 |
|----------------------------------------------------------------------------------------------------|-------------------------------------------|-------------------------------------------------------------------------|---|-------------------------------------------------|
| <b>C</b> 大                                                                                                    | 分銀行                                       | 725-2-9071/4<br>297291/1/4088 07794                                     |   |                                                 |
| 1-57 信機集編版                                                                                                    |                                           | <ul> <li>銀終操作日時:2019/07/09 14:25:15</li> <li>(中込 その他請求 管理業務)</li> </ul> |   | ①金融機関コード(半角数字4桁)                                |
| Reitz Austr                                                                                                    |                                           |                                                                         |   | ②支店コード(半角数字3桁)                                  |
| 2生記録(債務者)請求仮登録                                                                                                   |                                           | SCKACR11101                                                             |   | を入力するために、                                       |
|                                                                                                    |                                           |                                                                         |   | 直接入力の <mark>チェックボックス</mark> にチェックを              |
| ●積積者価層(請求先価額)<br>「取引洗濯択」ポタンから、事前に作                                                                               | 取引先波訳 <u>直接入力</u><br>在頭認知者せたお客引先領統入力できます。 |                                                                         |   | 入れてください。                                        |
| 利用者番号(必須)                                                                                                    | (半角英数字9文字)                                |                                                                         |   | <sup>●</sup> チェックを入れると、 <mark>金融機関選択</mark> ボタン |
| 支店コード(会開)                                                                                                    | (本内数字3桁)                                  | 全融框面送訳                                                                  |   | が使用可能になるので、                                     |
| 口座種別(必須)                                                                                                    | ○香湯 ○ 当座 ○ \$142                          |                                                                         |   | 金融機関選択ボタンをクリックしてください。                           |
| 口座香号(必須)<br>取引先登録名                                                                                               | (半角数于7句)                                  | (金角60文平以内)                                                              |   |                                                 |
|                                                                                                    | 「直接入力」を選択している場合は、「取引先登録名」を入力する必要があります     | 7.<br><u>ペーワの先録に戻る</u>                                                  |   |                                                 |
| 醸波制限有無」が「有」の場合、後期<br>山防防御                                                                                        | の課源先が全動機関に限定されます。                         |                                                                         |   |                                                 |
| 236<br>236                                                                                                    | 担当专 山田 寿朗                                 |                                                                         |   |                                                 |
|                                                                                                    |                                           | 25                                                                      |   |                                                 |
| 444                                                                                                    | (250文手以内)                                 |                                                                         |   |                                                 |
| ES ESBOWE                                                                                                    | A                                         | ページの先鋒に戻る                                                               |   |                                                 |
|                                                                                                    |                                           |                                                                         |   |                                                 |
| 金融機関道                                                                                                    | 送分銀行                                      | マスターユーザログへン中<br>ビンネスタイルメーム服石<br>国力が入る                                   | ſ | 金融機関を検索します。                                     |
| トップ (AktANEDSA<br>A 地路同述訳                                                                                        | MARTINE MAINTER MAINE                     | P-2 Zatelik Statelik<br>SCCCOM2001                                      |   | ● ①金融機関コード (半角数字4桁)                             |
| ○ 金融機可を選択<br>条件を入力し、「検索」ボタンを押し<br>後、対象の金融機関を通用してけ<br>検索条件非表示                                                     | て(EN)、<br>(知)。<br>表示します。                  |                                                                         |   | を入力してください。                                      |
| 埃索条件                                                                                                    |                                           |                                                                         |   | ● ⑦全融機関タ (カナ / 苗数字) ※1                          |
| 金融機関コード                                                                                                    | 1) (半角数字4桁)     (全角、半角m5で321(円)           |                                                                         |   | (今角/半角15文字以内/前方—致)                              |
| 副規関コードまたは、金融規関名の                                                                                                 | けノ英数学にすれかの入力が必須です。                        | A                                                                       |   |                                                 |
| 税索 🚽                                                                                                    |                                           | -                                                                       |   | $\chi_{1}$ 、1 · $\lambda$ 力可能文字は からがた (全角)      |
| and the second second second second second second second second second second second second second second second | 金融機関一算。<br>400持中1-10持を表示                  |                                                                         |   |                                                 |
|                                                                                                    | 1 2 3 4 5 6 7 8 9 10 244                  | <u></u>                                                                 |   |                                                 |
| ER 1234                                                                                                    | 200000000819                              |                                                                         |   | (注) (注) (注) (注) (注) (注) (注) (注) (注) (注)         |
|                                                                                                    |                                           |                                                                         |   | 法子は八万子 るここの て と み とん。                           |
| ar 1234                                                                                                    | X0000000000000000000000000000000000000    |                                                                         |   |                                                 |
| <b>X I</b>                                                                                                    | x0000000000000000000000000000000000000    |                                                                         |   |                                                 |
| Ro                                                                                                    |                                           | <u>ページの未確に変わ</u>                                                        |   | ▶ <mark>検索</mark> ボタンをクリックすると、検索結果を<br>一覧表示します。 |
|                                                                                                    |                                           |                                                                         |   |                                                 |
|                                                                                                    |                                           |                                                                         |   |                                                 |
|                                                                                                    |                                           |                                                                         |   | <ul> <li>対象となる金融機関の選択ボタンをクリックしてください。</li> </ul> |
|                                                                                                    |                                           |                                                                         |   |                                                 |
|                                                                                                    |                                           |                                                                         |   |                                                 |
|                                                                                                    |                                           |                                                                         |   |                                                 |
|                                                                                                    |                                           |                                                                         |   |                                                 |
|                                                                                                    |                                           |                                                                         |   |                                                 |
|                                                                                                    |                                           |                                                                         |   |                                                 |

| <b>日</b><br>3 支店選択画面                                                                                                    |                                                                                                    |
|----------------------------------------------------------------------------------------------------|----------------------------------------------------------------------------------------------------|
|                                                                                                    | 支店を検索します。<br>ここからの手順は P19の支店選択と同様で<br>す。                                                                                                    |
|                                                                                                    | ● 前画面で選択した金融機関名を表示します。                                                                                                    |
| 快速条件         化二乙乙酰基医品           支払5-F         (年州部本中的)           支払5-C07/采用7         ②           支払5-F1         (年州部本中的)           支払5-C07/采用7         ③           支払5-F1         (年州部本中的)           支払5-C07/采用7         ③           支払5-F1         (年州市大学和的文字)           支払5-F1         (十二次用量に図る)           支払5-F1         (十二次用量に図る)                                                                                                    | • ① <b>支店コード (半角数字3桁)</b><br>を入力してください。                                                                                                    |
| XG-T         XG-T         XG-T <th< th=""><th><ul> <li>②支店名(カナ/英数字)*1</li> <li>(全角/半角15文字以内/前方一致)</li> <li>を入力してください。</li> <li>※1:入力可能文字は、ひらがな(全角)、<br/>カタカナ(全角)、カタカナ(半角)、<br/>英数字(全角)、英数字記号(半角)です。<br/>漢字は入力することができません。</li> </ul></th></th<> | <ul> <li>②支店名(カナ/英数字)*1</li> <li>(全角/半角15文字以内/前方一致)</li> <li>を入力してください。</li> <li>※1:入力可能文字は、ひらがな(全角)、<br/>カタカナ(全角)、カタカナ(半角)、<br/>英数字(全角)、英数字記号(半角)です。<br/>漢字は入力することができません。</li> </ul> |
|                                                                                                    | <ul> <li>検索ボタンをクリックすると、検索結果を<br/>一覧表示します。</li> <li>対象となる支店の選択ボタンをクリックし<br/>てください。</li> </ul>                                                                                          |
| 4 発生記録(債務者)請求仮登録画面(最初の画面と同様の画                                                                                                    | 面です。)                                                                                                    |
| 320-2-4050-0<br>ビジネスタイレネー版を<br>ビジネスタイレネー版を<br>ビジネスタイレネー版を<br>ビジネスタイレネー版を<br>日かか<br>一<br>日に前日の<br>2019/07/09 142.15<br>日に前日の<br>日についついついついついついついついついついついついついついついついついついつい                                                                                                    | 最初の画面に戻り、選択した金融機関と支店の                                                                                                    |

全融權關選択

ページの先锋に戻る

ページの先臻に戻る

(全角10文平以内)

 ① 医登録内容を入力
 →
 ◎ 低登録内容を確認
 →

「譲渡刺原有無」が「有」の場合、債権の譲渡先が全破模職に限定されます。

日産番号(必須)

戻る 気登録の暗辺へ

取引先登録名

■ 中請情報 254

-

(半角数率7桁)

担当者 山田 寿師

(250文平k(内)

「直接入力」を選択している場合は、「取引先登録名」を入力する必要があります。

◎ 仮登鋒死了

### ユーザ選択

#### ユーザ選択ボタンの操作手順を取引履歴照会の画面を例として以下に示します。

#### 1 取引履歴一覧画面

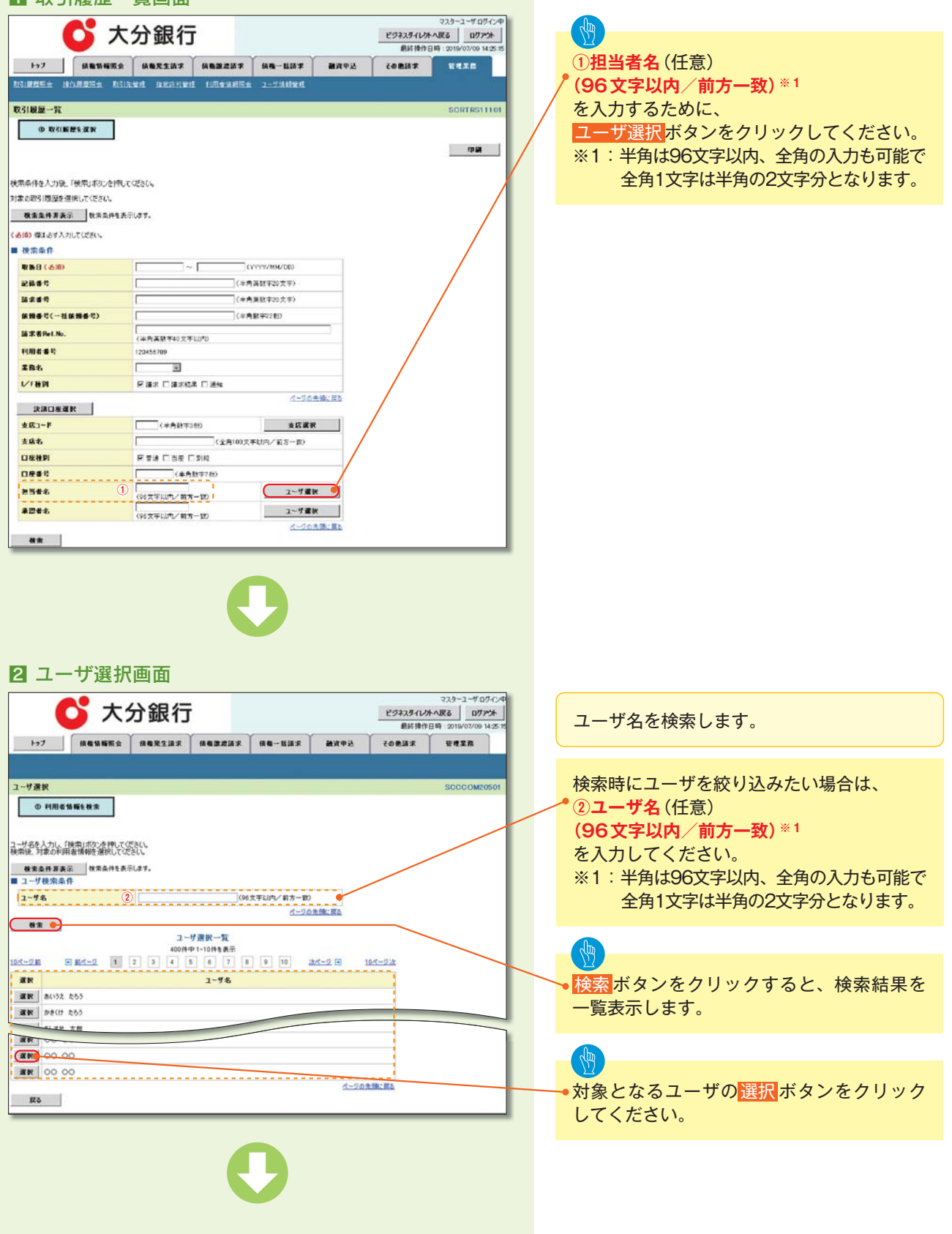

| Store in the store in the st |                                                                                                    | S ROSINGKE—BEAD BADO BADO BADO BABO BABO BADO BADO BA                                                                                                    |              |                                                |                                                                                                    |
|----------------------------------------------------------------------------------------------------|----------------------------------------------------------------------------------------------------|----------------------------------------------------------------------------------------------------|--------------|------------------------------------------------|----------------------------------------------------------------------------------------------------|
| シント・クロシー         シント・クロシー           シント・クロシー         シント・クロシー           シント         シント・クロシー           シント         シント・クロシー           シント         シント・クロシー           シント         シント         シント           シント         シント         シント           シント         シント         シント           シント         シント         シント         シント           シント         シント         シント         シント           シント         シント         シント         シント           シント         シント         シント         シント         シント           シント         シント         シント         シント         シント           シント         シント                                                                                                    | シン         大分銀行         シン         シン <th< th=""><th>No.       No.       <th< th=""><th>3 取引履歴-</th><th>-覧画面(最初の画面と同様の画面です。)</th><th></th></th<></th></th<> | No.       No.       No. <th< th=""><th>3 取引履歴-</th><th>-覧画面(最初の画面と同様の画面です。)</th><th></th></th<>                                                                                                    | 3 取引履歴-      | -覧画面(最初の画面と同様の画面です。)                           |                                                                                                    |
|                                                                                                    |                                                                                                    | 記名名<br>協会名<br>協会名<br>(4典集研究)<br>(4典集研究)<br>(4典集研究)<br>(4典集研究)<br>(4典集研究)<br>(4典集研究)<br>(4典集研究)<br>(4典集研究)<br>(4典集研究)<br>(4単集研究)<br>(4単集研究)<br>(4<br>(4)<br>(4)<br>(4)<br>(4)<br>(4)<br>(4)<br>(4)                                                                                                    |              |                                                | 最初の画面に戻り、選択したユーザの<br>• ①担当者名(任意)<br>(96文字以内/前方一致)*1<br>が表示されます。<br>※1:半角は96文字以内、全角の入力も可能で<br>全角1文字は半角の2文字分となります。 |
| 秋田寺で(一社家田寺で)         (中角紫平2012)           出来名和にあ。         (中角紫平2012)           秋田市名号         123455300           主席名         国           ジア首角         戸道水口(三大山八)           東海口画道麗         シークの洗漱に広め           支流口画道麗         シークの洗漱に広め           支流石         「(金月102)5年10月)(12)7-10)           豆薙 谷         「(金月102)5年10月)(12)7-10)           豆薙 谷         「(金月102)5年10月)(12)7-10)           豆薙 谷         「(金月102)5年10月)(12) - 10)           白澤田寺名         「(金戸田市)(12) - 10)           山田寺子         「(金戸田市)(12) - 10)           山田寺子         「(金戸田市)(12) - 10)           山田寺子         「(金戸田市)(12) - 10)           山田寺子         「(金戸田市)(12) - 10)           山田寺子         「(金戸田市)(12) - 10)           山田寺子         「(金戸田市)(12) - 10)           山田寺子         「(金戸田市)(12) - 10)                                                                                                    |                                                                                                    | 保備多で(一甘菜 供参で)     (非有素 中心)       請求者作した。     ((非有素 中心) テレジャン       取用者 名や     123455399       変換し     (注 中点菜 中心) テレジャン       変換し     (注 中点菜 中心) テレジャン       変換し     (注 中点菜 中心) テレジャン       変換し     (注 中点菜 中心) テレジャン       変換し     (注 中点菜 中心) テレジャン       変換し     (注 中点菜 中心) テレジャン       度得 注 日本目 「ジャン     (注 中点菜 中心) テレジャン       日本 各     (1)       (2) テレジャン     (二 ジェン 予算)       日本 日本     (二 ジェン 予算)       日本 日本     (二 ジェン 予算)       日本 日本     (二 ジェン 予算)       日本 日本     (二 ジェン 予算)       日本 日本     (二 ジェン 予算)       日本 日本     (二 ジェン 予算)       日本     (二 ジェン 予算)       日本     (二 ジェン 予算)       日本     (二 ジェン 予算)                                                                                                    | 記錄書写<br>請求書号 | (牛用與数十20天平) (牛用與数十20天平)                        |                                                                                                    |
| は末和44.5                                                                                                    | は末和44.15.<br>1月前者 巻う (4月前菜目では2万年330年)<br>2巻4                                                                                                    | は大和山にあ。<br>年月前名 年代<br>日月前名 年代<br>日月前名 年代<br>日月前名 日                                                                                                    | 依赖香节(一弦依赖香节) | (半角数平22前)                                      |                                                                                                    |
| H相信者等     122465109       重動4.     Image: Image:                                                         | 102465109       重義右       「二二二二二二二二二二二二二二二二二二二二二二二二二二二二二二二二二二二二                                                                                                    | HRE # 0     12845100       E&4.     Image: Image: | 請求者Ref.No.   |                                                |                                                                                                    |
| 素和名         マ           ジバ目 保健         P 道本: □ 道井松志: □ 道本           ジボロ 保健         シークの手続に広め           支ボコ F 健         (本告告許つた)         支払 医 健           支ボス F ビ         (本告告許つた)         支払 医 健           支ボム F ビ         (本告告許つた)         支払 医 健           支払 A C         (本告告許つた)         支払 国 医 (シジレージ 方 一 ジン           口場 相別         P 苦 ビ 白田 国 「 ジジレージ 百日 (シジレージ 百日 (シジレージ 日 日 (シジレージ 日 日 (シジレージ 日 日 (シジレージ 日 日 (シン 日 田 (シン 日 田 (シン 日 田 (シン 日 田 (シン 日 田 (シン 日 田 (シン 日 田 (シン 田 (シン 日 田 (シン 田 (シン 田 () (シン 田 () (シン 田 () ( ) ( ) ( ) ( ) ( ) ( ) ( ) ( ) (                                                                                                    | 284.     コ       レド目別     Fill#1       第二日第二位第二日第二位                                                                                                    | 284.     ・・・・・・・・・・・・・・・・・・・・・・・・・・・・・・・・・・・・                                                                                                    | 利用者委号        | 123456789                                      |                                                                                                    |
| V1目前         P目前:         1-56会会に回る           次回口道道式         1-56会会に回る         1-56会会に回る           支成2-F         (小会会ののののののののののののののののののののののののののののののののののの                                                                                                    | V1日内         P 接手         目前日本目示           次和口袋道教         1-20未熟に図り           支払右         (4月前日100)         支払業業           支払右         (12月1002年以内/10万一日)         支払業業           支払右         (12月1002年以内/10万一日)         支払業業           支払右         (12月1002年以内/10万一日)         支払業業           支払右         (12月1002年以内/10万一日)         支払業業           支払右         (12月1002年以内/10万一日)         支工事業           日毎日         (12月1002年以内/10万一日)         ユーザ業業           日毎日         (12月1002年以内/10万一日)         ユーザ業業           日毎日         (12月1002年以内/10万一日)         ユーザ業業           日毎日         (12月1002年以内/10万一日)         ユーザ業業           日毎日         (12月1002年以内/10万一日)         ユーザ業業           日毎日         (12月10日)         ユーザ業業           日毎日         (12月10日)         ユーザ業           日日         (12月11日)         ユーザ業           日日         (12月11日)         ユーザ業           日日         (12月1日)         ユーザ業           日         (12月1日)         ユーザ業           日         (12月1日)         (12月1日)           日         (12月1日)         (12月1日)           日         (12月1日)         (12月1日)           日 <td>V1日前     P 描述     目前はたま       XALLEAR    </td> <td>IRS</td> <td></td> <td></td>                                                                                                    | V1日前     P 描述     目前はたま       XALLEAR                                                                                                    | IRS          |                                                |                                                                                                    |
| 技術口座運転     1-50余発に変活       支航方     (本券前1:00 支援運転)       支航方     (金券前1:00 支援運転)       口総約     厚音道 口語 口影段       口修道(金券前1:100 支援)     工一項運転       書告名     (金秀前1:100 支二項運転)       副電名     (金香前1:100 大同一(第一回)                                                                                                    | 決議口應選款     2-50余条に変換       支成二-F     (本券前3:10)     支成選束       支払名     (公舎前3:25 切用)     支援選束       口総名     (公舎前3:25 切用)     (公舎前3:25 切用)       口除名名     (公舎前3:10)     ユーザ盛秋       書型者名     (公子以川小/前方一記)     ユーザ盛秋       書型者名     (公子以川小/前方一記)     ユーザ盛秋                                                                                                    | 文法二字道理整     (二月四日前回)       文法二字     (二月回日前回)       文法二字     (二月回日前回)       文法二字     (二月回日前回)       文法二字     (二月回日前回)       日田田田村     (二月回日前回)       日田田村     (二月回日前回)       日田田村     (二月回日前回)       日田田村     (二月回日前回)       日田田村     (二月回日前回)       日田田村     (二月四日前回)       日田田村     (二月四日前回)       日田田村     (二月四日前回)       日田田村     (二月四日前回)       日田田村     (二月四日前回)       日田田村     (二月四日前回)                                                                                                    | レ「種別         | 医福水 口道水结果 口道地                                  |                                                                                                    |
|                                                                                                    |                                                                                                    |                                                                                                    | 230878       | ページの主義に戻る                                      |                                                                                                    |
| 支払名     (公会用100次年以代人)前方一款)       日秋日期     戸吉油 □加田       日秋日期     戸吉油 □加田       日秋日期     「公売用100次年以代人)前方一款)       日秋日期     (公売用100次年以代人)前方一款)       日秋日     (公売用100次年以代人)前方一款)       日秋日     (公売用100次年以代人)前方一款)       日秋日     (公売用100次年以代人)前方一款)       日秋日     (公売用100次年以代人)前方一款)       日秋日     (公売用100次年以代人)前方一款)       日     (公売用100次年以代人)前方一款)                                                                                                    | 支払名     (公会用100次年以内/前方一款)       日後後期     F 吉油 □ 吉田 □ 59段       日月春日     (公売市以内/前方一款)       主当者名     (公売市以内/前方一款)       書酒者名     (公売市以内/前方一款)       (公売市)     2-ザ蜜秋                                                                                                    | 支払名     (公会用100次年以内/前方一款)       日後後期     F 吉油 □ 吉田 □ 50%       日常春花     (公売売以内/前方一款)       書習者名     (公売売以内/前方一款)       第四番名     (公売売以内/前方一款)       (公売売集)     2-ヴ蜜秋       (公売売集)     2-ヴ蜜秋                                                                                                    | ま広コード        | (#各日下360) #石道市                                 |                                                                                                    |
| 日後御》         F 音道 口指車 口刻段           日発音な         (本舟数町76)           第四番名         (小台東町100/10万-10)         2一切重映           書記書名         (小台東口100/10万-10)         2一切重映                                                                                                    | 日後朝         早 音速 口 指章 口 刻段           日産毒な         (4条数17/05)           自営者名         (4条数17/05)           書型者名         (40次年以四少省第一部)         2一切處映           (40次年以四少省第一部)         2一切處映           (40次年以四少省第一部)         2一切處映                                                                                                    | 日年後期         早 音速 口 指車 口 加車 口 加減           日岸 章花         (4) 告報17(6)           第四番名         (4) 告報17(6)           第四番名         (4) 告末1(1)           第四番名         (4) 完末((1)/(1))           (4) 完末((1)/(1))         2-ザ重数           (4) 完末((1)/(1))         2-ザ重数           (4) 完す((1)/(1))         2-ザ重数           (4) 完す((1)/(1))         2-げ重数                                                                                                    | 查底名          | (全角)(0)(2)(2)(2)(2)(2)(2)(2)(2)(2)(2)(2)(2)(2) |                                                                                                    |
| □ 伊春寺 は<br>自然者 ふ<br>御堂寺 ふ<br>御堂寺 ふ<br>(10天平山(10/2前7-10)<br>ユーザ道訳<br>ユーザ道訳<br>ユーザ道訳<br>ユーザ道訳                                                                                                    | 日産専切     (4舎鳥町7/8)       書店考名     (6)天平以外/第第一部       書店考名     (6)天平以外/第第一部       2一切重数       (6)天平以外/第第一部                                                                                                    | 日産専切     (は角気町7月6)       第四番名     (砂天平以外/前方-10)       第四番名     (砂天平以外/前方-10)       (砂天平以外/前方-10)     2一切成形       (砂天平以外/前方-10)     2一切成形                                                                                                    | 口度種別         |                                                |                                                                                                    |
| 世話者名 ① ((10天下以四・2月 - 12) 2-17歳 (10天下以四・2月 - 12) 2-17歳 (10天下以四・2月 - 12) 2-17歳 (10天下以四・2月 - 12) (10天下以四・2月 - 12) (10天下以四・2月 - 12) (10天下以四・2月 - 12) (10天下以四・2月 - 12) (10天下以四・2月 - 12) (10天下以四・2月 - 12) (10天下以四・2月 - 12) (10天下以四・2月 - 12) (10天下以四・2月 - 12) (10天下以四・2月 - 12) (10天下以四・2月 - 12) (10天下以四・2月 - 12) (10天下山四・2月 - 12) (10天下山四・2月 - 12) (10天田四・12) (10天田四・12) (10天田四-12) (10天田四-12) (10天田四-12) (10天田四-12) (10天田四-12) (10天田四-12) (10天田四-12) (10天田四-12  | 世当年4 ① (10元年以外ン第五-13) 2-ザ度秋<br>県四年4 (10元年以外ン第五-13) 2-ザ度秋<br>(10元年以外ン第五-13) 2-ザ度秋                                                                                                    | 世当年名 ① (10元年以外ン第五-13) 2-ザ重於<br>第四年名 (10元年以外ン第五-13) 2-ザ重於<br>(10元年以外ン第五-13) 2-ザ重於<br>(10元年以外ン第五-13) (10元年以外ン第五-13) (10元年以                                                                                                    | 口座書号         | (半角数中7份)                                       |                                                                                                    |
| #四年名 (以下来)(市/1世界一年) 2-5 重新                                                                                                    | ■27年4.<br>(16天平山(中/11月~12)<br>(1-7月1日)<br>(1-7月1日)<br>(1-7月1日)<br>(1-7月1日)                                                                                                    | 書記書表。         マスペキルロシン 利力 – 20 /<br>(何文字以(内/前力 – 20)         ユーザ連訳           補助         (何文字以(内/前力 – 20)         ムージの未熟しまし                                                                                                    | 把当者名         | 1 2~切重的                                        |                                                                                                    |
|                                                                                                    | 2-0035-83                                                                                                    | A-004% EL                                                                                                    | *242         | (2010年11日)日 (日本一時) 2~5番號                       |                                                                                                    |

## 印刷機能

### ▶印刷ボタンの操作手順を債権発生請求の画面を例として以下に示します。

| Ⅱ 先生記録(頂務者) 請水 似豆 銶 元                                                                                                    | 了画面                                                                                                    |                                                                                   |
|----------------------------------------------------------------------------------------------------|----------------------------------------------------------------------------------------------------|-----------------------------------------------------------------------------------|
| 🗳 大分銀行                                                                                                    | マスクーユーザ ログイン中<br>ビジネスグイレクトへ戻る ログアウト<br>最終操作日時:2019/07/09 14:25:15                                                             |                                                                                   |
| 1-7 REGRES REPORT REALER RE-BAR                                                                                                    | AIPS REAS                                                                                                    | 印刷<br>ボタンをクリックし、帳票を印刷して<br>ください。                                                  |
| 発生記錄(債務者)請求板登錄完了                                                                                                    | SOKACR11103                                                                                                    | ファイルのダウンロードをポップアップ表示                                                              |
| ① 仮登録内容を入力         →         ○ 仮登録内容を確認         →         ○ 仮登録内容を確認                                                                                                    | 完7<br>印刷                                                                                                    | します。                                                                              |
| 発生記録に優務者)請求の便登録が完了しました。承認者による承認性受けてくださし、<br>全て表示<br>■ 受付情報                                                                                                    |                                                                                                    |                                                                                   |
| 議業書号 123456789012<br>■ 決済口所格保(頂示劣情報)                                                                                                    | ページの生物に戻る                                                                                                    | ・印刷する場合は開くボタンをクリックして                                                              |
| <u>加田支書時</u><br>123456789                                                                                                    |                                                                                                    | Adobe Reader で印刷してください。                                                           |
| ная<br>хххх<br>хххх<br>4000                                                                                                    |                                                                                                    | <b>Sb</b>                                                                         |
| トゥフへ戻る         10日         ファイルのダウンロー         このファイルを聞くか           このファイルを聞くか         名         1         名         1         名         1         名         1         名         1         気気         名         1         気気         名         1         日         日 | JEURALITE     ZOUDIOIDAGed     Addek Annahel Document, MITH     forsalhout                                                    | 、<br>保存する場合は保存<br>保存する場合は<br>保存<br>がタンをクリックして<br>任意の場所に保存してください。                  |
| 画面が<br>ポップアップします。 2 新聞                                                                                                    | (単小型) 保存(型) キャンセム<br>キャンセム<br>いのファイムは彼にならますぎ、シッパムによってはコンピュータに問題を<br>あるります。彼然なが成績であない場合は、このファイムを開いたり保<br>ないでださい、 <u>意識性の回答</u> | ヒント     ビント     「印刷ボタンが画面上下2箇所に存在する画面     がありますが、どちらのボタンを押下しても     出力内容に差異はありません。 |
|                                                                                                    |                                                                                                    |                                                                                   |

27

### ソート機能

#### ▶ソート機能の操作手順を債権譲渡請求の画面を例として以下に示します。

#### 1 譲渡記録請求対象債権検索画面

|                                                                                                    | 分銀行                                                                                                    |                                                                                                    |                                                                                                    |                                                                                  |               | ビジネスダイレクトへ                                                                                                    | Ro 177                                                                                                    |
|----------------------------------------------------------------------------------------------------|----------------------------------------------------------------------------------------------------|----------------------------------------------------------------------------------------------------|----------------------------------------------------------------------------------------------------|----------------------------------------------------------------------------------|---------------|----------------------------------------------------------------------------------------------------|----------------------------------------------------------------------------------------------------|
| 197 供收益報販会                                                                                                    | 482137                                                                                                    | 依有器术技术                                                                                                    | 结理一抵請求                                                                                                    | 融資中に                                                                             | 8 ) (         | その他請求                                                                                                    | 84 <u>7</u> 8                                                                                                    |
| BRAZ                                                                                                    |                                                                                                    |                                                                                                    |                                                                                                    |                                                                                  |               |                                                                                                    |                                                                                                    |
| 自記録請求対象債権被索                                                                                                    |                                                                                                    |                                                                                                    |                                                                                                    |                                                                                  |               |                                                                                                    | SCKASGI                                                                                                    |
| ◎ 対象の技権を変更 →                                                                                                    | © 医登静内容的                                                                                                    | を入力 →                                                                                                    | @ 质量静内部                                                                                                    | 86 M 12                                                                          | ] - [         | @ 仮登錄光                                                                                                    | 7                                                                                                    |
| <ul> <li>□注情報(県小者情報)、秋雨県行を</li> <li>○債権を遵択してださい。</li> <li>株素条件非表示</li> <li>株素条件非表示</li> <li>株素条件非表示</li> <li>株素条件非表示</li> <li>株素条件非表示</li> <li>株素条件非表示</li> <li>株素条件非表示</li> <li>株式条件非表示</li> <li>株式条件非表示</li> </ul>                                                                                                    | 入力法、「使用」お2/4<br>します。<br>急速口座変発                                                                                                    | i intereste                                                                                                    |                                                                                                    |                                                                                  |               |                                                                                                    |                                                                                                    |
|                                                                                                    | 001 (半角数干38                                                                                                    | 1<br>HD                                                                                                    | 支店選挙                                                                                                    | t I                                                                              |               |                                                                                                    |                                                                                                    |
| 3座種別(老潮)                                                                                                    | 0 818 0 316 01                                                                                                    | PlfR                                                                                                    |                                                                                                    |                                                                                  | _             |                                                                                                    |                                                                                                    |
|                                                                                                    | 1234567 《半角数                                                                                                    | 197.60                                                                                                    |                                                                                                    |                                                                                  |               |                                                                                                    |                                                                                                    |
|                                                                                                    | 1 2                                                                                                    | 離激記録対<br>400件中1-<br>3 4 5                                                                                                    | 1家值種一覧<br>-10件を表示                                                                                                    | 単切<br>2 10                                                                       | 81 281        | 1 2                                                                                                    | ()<br>()<br>()<br>()<br>()<br>()<br>()<br>()<br>()<br>()<br>()<br>()<br>()<br>(                                                                                                    |
| -7前 D 前代7<br>編 波訳 記録書                                                                                                    | 1 2                                                                                                    | 旅波記錄対<br>400件中1-<br>3 4 5<br>積積者                                                                                                    | な 債権 一覧<br>-10件を表示<br>6 7 8 1                                                                                                    | 単で)<br>9 10<br>18番                                                               | 04 <u>284</u> | ・         ・         ・                                                                                                    | 西表示<br>③<br>10ページ<br>支払期日                                                                                                    |
| -28 • 843<br>4 28 286<br>4 28 77777777777777777777777777777777777                                                                                                    | 1 2 7<br>7<br>7<br>7<br>7<br>7<br>7<br>7<br>7<br>7<br>7<br>7<br>7<br>7<br>7<br>7<br>7<br>7<br>7                                                                                                    | 旅渡記録対<br>400件中1-<br>3 4 5<br>積電者<br>か少4が分+<br>会社                                                                                                    | 12家 債権一覧<br>-10件を表示<br>6 7 8 1<br>8<br>1-30ジ+83(2)+<br>A特式会社                                                                                                    | 些70<br>9 10<br>188-46                                                            | U1 281        |                                                                                                    | 西表示     ③     10ページ     支払期日     2010/04/08                                                                                                    |
| -7E E BX-7<br>X X E 2864<br>X X Z Z Z Z Z Z Z Z Z Z Z Z Z Z Z Z Z Z                                                                                                    | 1 2 7<br>2222 7455<br>20001 74245                                                                                                    | 譲渡記録対<br>400件中1・<br>3 4 5<br>400件中1・<br>3 4 5<br>4 5<br>9 4<br>5<br>9 4<br>5<br>9 4<br>5<br>9 4<br>5<br>9 4<br>5<br>9 4<br>5<br>9 4<br>5<br>9 4<br>5<br>9 4<br>5<br>9 4<br>5<br>9 4<br>5<br>9 4<br>9 4<br>9 4<br>9<br>9<br>9<br>9<br>9<br>9<br>9<br>9<br>9<br>9<br>9<br>9<br>9<br>9                                                                                                    | t家 債権 一覧<br>-10件を表示<br>6 7 8 1<br>5 - 375 - 451 (ソイ<br>本様式会社<br>とつかう487(ケー)<br>6時式会社                                                                                                    | 並で)<br>9 10<br>1864                                                              | 84 <u>284</u> | 5         N         N |                                                                                                    |
|                                                                                                    | 1 2<br>5<br>5<br>5<br>5<br>5<br>5<br>5<br>5<br>5<br>5<br>5<br>5<br>5                                                                                                    | 譲渡記録対<br>400件中1-<br>3 4 5<br>4 5<br>4 5<br>4 5<br>4 5<br>5                                                                                                    | 本 債種 一覧<br>-10件を表示<br>6 7 0 0<br>0 0<br>0 0<br>0<br>0<br>0<br>0<br>0<br>0<br>0<br>0<br>0<br>0<br>0<br>0<br>0                                                                                                    | 201<br>10<br>884                                                                 | 01284         | 0         0         0         0         0         0         0         0         0         0         0         0         0         0         0         0         0         0         0         0         0         0         0         0         0         0         0         0         0         0         0         0         0         0         0         0         0         0         0         0         0         0         0         0         0         0         0         0         0         0         0         0         0         0         0         0         0         0         0         0         0         0         0         0         0         0         0         0         0         0         0         0         0         0         0         0         0         0         0         0         0         0         0         0         0         0         0         0         0         0         0         0         0         0         0         0         0         0         0         0         0         0         0         0         0         0         0 | 西表示<br>3<br>10ページ<br>支払期日<br>2010/04/08<br>2010/04/09<br>2010/04/10                                                                                                    |
| -7.52         5. 87<7           #         #R         22.86           #         #R         222222222222           #         #R         12245679901234500           #         #R         12345679901234500           #         #R         12345679901234500           #         #R         12345679901234500                                                                                                    | 1 2     2     2     2     2     2     2     2     2     2     3     2     3     3     3     3     3     3     3     3     3     3     3     3     3     3     3     3     3     3     3     3     3     3     3     3     3     3     3     3     3     3     3     3     3     3     3     3     3     3     3     3     3     3     3     3     3     3     3     3     3     3     3     3     3     3     3     3     3     3     3     3     3     3     3     3     3     3     3     3     3     3     3     3     3     3     3     3     3     3     3     3     3     3     3     3     3     3     3     3     3     3     3     3     3     3     3     3     3     3     3     3     3     3     3     3     3     3     3     3     3     3     3     3     3     3     3     3     3     3     3     3     3     3     3     3     3     3     3     3     3     3     3     3     3     3     3     3     3     3     3     3     3     3     3     3     3     3     3     3     3     3     3     3     3     3     3     3     3     3     3     3     3     3     3     3     3     3     3     3     3     3     3     3     3     3     3     3     3     3     3     3     3     3     3     3     3     3     3     3     3     3     3     3     3     3     3     3     3     3     3     3     3     3     3     3     3     3     3     3     3     3     3     3     3     3     3     3     3     3     3     3     3     3     3     3     3     3     3     3     3     3     3     3     3     3     3     3     3     3     3     3     3     3     3     3     3     3     3     3     3     3     3     3     3     3     3     3     3     3     3     3     3     3     3     3     3     3     3     3     3     3     3     3     3     3     3     3     3     3     3     3     3     3     3     3     3     3     3     3     3     3     3     3     3     3     3     3     3     3     3     3     3     3     3     3     3     3     3     3     3     3     3     3     3     3     3     3     3     3     3     3     3     3     3     3     3     3     3     3  | 譲渡記録対<br>400件中1・<br>3 4 5<br>4 5<br>4 5<br>4 5<br>4 5<br>4 5<br>4 5<br>5 5<br>4 5<br>4 5<br>5 5<br>4 5<br>5 5<br>4 5<br>5 5<br>4 5<br>5 5<br>4 5<br>5 5<br>4 5<br>5 5<br>5<br>5 5<br>5<br>5 5<br>5<br>5<br>5                                                                                                    | 家 債種一覧           10件を表示         6         7         0         0           6         7         0         0         0           10         10         0         0         0           10         10         0         0         0           10         10         0         0         0         0           10         10         0         0         0         0         0         0         0         0         0         0         0         0         0         0         0         0         0         0         0         0         0         0         0         0         0         0         0         0         0         0         0         0         0         0         0         0         0         0         0         0         0         0         0         0         0         0         0         0         0         0         0         0         0         0         0         0         0         0         0         0         0         0         0         0         0         0         0         0         0         0         0                                                                                                             | 些(7)<br>9 10 0<br>(路名                                                            |               | •         •         •         •         •         •         •         •         •         •         •         •         •         •         •         •         •         •         •         •         •         •         •         •         •         •         •         •         •         •         •         •         •         •         •         •         •         •         •         •         •         •         •         •         •         •         •         •         •         •         •         •         •         •         •         •         •         •         •         •         •         •         •         •         •         •         •         •         •         •         •         •         •         •         •         •         •         •         •         •         •         •         •         •         •         •         •         •         •         •         •         •         •         •         •         •         •         •         •         •         •         •         •         •         •         •         • |                                                                                                    |
| -7.52         12.34           III         IIII           IIII         IIIII           IIIIIIIIIIIIIIIIIIIIIIIIIIIIIIIIIIII                                                                                                    | 1         2           8         ソビボルディングをついていたいです。           20222         ワイビット3           20001         ワイビット3           20002         ワイビット3           20003         ワイビット3           20003         ワイビット3           20003         ワイビット3           20004         ワイビット3                                                                                                    | 譲渡記録対<br>400件中1-<br>3 4 5<br>使電格<br>Dジキが分+<br>会社<br>Dジキが分+<br>会社<br>Dジキが分+<br>会社<br>Dジキが分+<br>会社<br>Dジキが分+<br>会社                                                                                                    | 学業価報         学校           10件を表示         6           6         7         8           10件を表示         6         7         8           10件を表示         6         7         8         6           10件を表示         10件         6         6         7         8         6         7         9         6         6         7         9         6         7         9         6         6         7         9         6         7         7         9         6         6         7         9         6         7         9         6         7         9         6         7         9         6         7         9         6         7         9         6         7         9         7         9         5         7         9         5         7         9         5         7         9         5         7         7         9         5         7         9         5         7         7         9         5         7         7         9         5         7         5         7         5         7         5         5         5         5         5         5                                                                                                    | 坐(7)<br>9 10 10 10 10 10 10 10 10 10 10 10 10 10                                 | 81 289        | *         *         *         *         *         *         *         *         *         *         *         *         *         *         *         *         *         *         *         *         *         *         *         *         *         *         *         *         *         *         *         *         *         *         *         *         *         *         *         *         *         *         *         *         *         *         *         *         *         *         *         *         *         *         *         *         *         *         *         *         *         *         *         *         *         *         *         *         *         *         *         *         *         *         *         *         *         *         *         *         *         *         *         *         *         *         *         *         *         *         *         *         *         *         *         *         *         *         *         *         *         *         *         *         *         *         * | 西表示     (3)     10ページ     など期日     2010/04/08     2010/04/09     2010/04/10     2010/04/11     2010/04/11     2010/04/12                                                                                                    |
| ID         BIT-1           ID         BIT-1           ID         BIT           ID         BIT                                                                                                    | I         2           P         7258,27           20003         7258,27           20003         7459,37           20004         7459,37           20005         7458,57           20004         7459,33           20005         7458,57           20006         7459,35                                                                                                    |                                                                                                    | 本価様一覧 -10件を表示 -10件を表示 -10件を表示 -10件を表示 -10件を表示 -10中での -10中での -1                                                                              | 80<br>10<br>18<br>1                                                              |               | 1 22.456.789<br>122.456.789<br>122.456.789<br>122.456.789<br>122.456.789<br>122.456.789<br>122.456.789<br>122.456.789                                                                                                    |                                                                                                    |
| JE         E         E <the< th="">         E         <the< th=""> <the< th=""></the<></the<></the<>                                                                                                    | ま         ・         ・         ・                                                                                                    | 武法記録3     400将中1-3     400将中1-3     400将中1-3     400将中1-3     5     6     6     6     6     7     7     7     7     7     7     7     7     7     7     7     7     7     7     7     7     7     7     7     7     7     7     7     7     7     7     7     7     7     7     7     7     7     7     7     7     7     7     7     7     7     7     7     7     7     7     7     7     7     7     7     7     7     7     7     7     7     7     7     7     7     7     7     7     7     7     7     7     7     7     7     7     7     7     7     7     7     7     7     7     7     7     7     7     7     7     7     7     7     7     7     7     7     7     7     7     7     7     7     7     7     7     7     7     7     7     7     7     7     7     7     7     7     7     7     7     7     7     7     7     7     7     7     7     7     7     7     7     7     7     7     7     7     7     7     7     7     7     7     7     7     7     7     7     7     7     7     7     7     7     7     7     7     7     7     7     7     7     7     7     7     7     7     7     7     7     7     7     7     7     7     7     7     7     7     7     7     7     7     7     7     7     7     7     7     7     7     7     7     7     7     7     7     7     7     7     7     7     7     7     7     7     7     7     7     7     7     7     7     7     7     7     7     7     7     7     7     7     7     7     7     7     7     7     7     7     7     7     7     7     7     7     7     7     7     7     7     7     7     7     7     7     7     7     7     7     7     7     7     7     7     7     7     7     7     7     7     7     7     7     7     7     7     7     7     7     7     7     7     7     7     7     7     7     7     7     7     7     7     7     7     7     7     7     7     7     7     7     7     7     7     7     7     7     7     7     7     7     7     7     7     7     7     7     7     7     7     7     7     7     7     7     7     7     7     7     7     7     7     7     7     7     7     7     7  | 本 儀様 一覧<br>10 (作を表示<br>6) 7 0 0<br>1 - 35 * 48 ℃ 6)<br>1 - 35 * 48 ℃ 6)<br>1 - 35 * 48 ℃ 6)<br>4 - 48 ℃ 63 ℃<br>- 4 - 55 * 48 ℃ 6)<br>- 4 - 55 * 48 ℃ 6)<br>- 4 - 55 * 48 ℃ 6)<br>- 4 - 55 * 48 ℃ 6)<br>- 4 - 55 * 48 ℃ 6)<br>- 55 * 48 ℃ 6)<br>- 55 * 55 * 6)<br>- 55 * 55 * 6)<br>- 55 * 55 * 6)<br>- 55 * 55 * 6)<br>- 55 * 55 * 55 * 6)<br>- 55 * 55 * 6)<br>- 55 * 55 * 55 * 55 * 55 * 55 * 55 * 55 | <u>عن الم</u>                                                                    |               | 0         0         0         0         0         0         0         0         0         0         0         0         0         0         0         0         0         0         0         0         0         0         0         0         0         0         0         0         0         0         0         0         0         0         0         0         0         0         0         0         0         0         0         0         0         0         0         0         0         0         0         0         0         0         0         0         0         0         0         0         0         0         0         0         0         0         0         0         0         0         0         0         0         0         0         0         0         0         0         0         0         0         0         0         0         0         0         0         0         0         0         0         0         0         0         0         0         0         0         0         0         0         0         0         0         0         0 | 一番素市<br>3<br>10ポージ<br>支化期日<br>2010/04/09<br>2010/04/09<br>2010/04/10<br>2010/04/11<br>2010/04/13<br>2010/04/13<br>2010/04/14                                                                                                    |
| ID         ID         ID <thid< th="">         ID         ID         ID<!--</td--><td>the Control of Control of</td><td>武法 記録3     400将中1-     400将中1-     400将中1-     400将中1-     50     400将中1-     50     400将中1-     50     44     50     50     50     50     50     50     50     50     50     50     50     50     50     50     50     50     50     50     50     50     50     50     50     50     50     50     50     50     50     50     50     50     50     50     50     50     50     50     50     50     50     50     50     50     50     50     50     50     50     50     50     50     50     50     50     50     50     50     50     50     50     50     50     50     50     50     50     50     50     50     50     50     50     50     50     50     50     50     50     50     50     50     50     50     50     50     50     50     50     50     50     50     50     50     50     50     50     50     50     50     50     50     50     50     50     50     50     50     50     50     50     50     50     50     50     50     50     50     50     50     50     50     50     50     50     50     50     50     50     50     50     50     50     50     50     50     50     50     50     50     50     50     50     50     50     50     50     50     50     50     50     50     50     50     50     50     50     50     50     50     50     50     50     50     50     50     50     50     50     50     50     50     50     50     50     50     50     50     50     50     50     50     50     50     50     50     50     50     50     50     50     50     50     50     50     50     50     50     50     50     50     50     50     50     50     50     50     50     50     50     50     50     50     50     50     50     50     50     50     50     50     50     50     50     50     50     50     50     50     50     50     50     50     50     50     50     50     50     50     50     50     50     50     50     50     50     50     50     50     50     50     50     50     50     50     50     50     50     50     50     50     50     50     50     50     50     50     50     50     50     50     50     50     50     50     50</td><td>は<br/>素価<br/>本価<br/>本価<br/>本価<br/>本価<br/>本価<br/>た<br/>た<br/>た<br/>た<br/>た<br/>た<br/>た<br/>た<br/>た<br/>た<br/>た<br/>た<br/>た</td><td>些()<br/>()<br/>()<br/>()<br/>()<br/>()<br/>()<br/>()<br/>()<br/>()<br/>()<br/>()<br/>()<br/>(</td><td></td><td>1         2         2         2         2         2         2         2         2         2         2         2         2         2         2         2         2         2         2         2         2         2         2         2         2         2         2         2         2         2         2         2         2         2         2         2         2         2         2         2         2         2         2         2         2         2         2         2         2         2         2         2         2         2         2         2         2         2         2         2         2         2         2         2         2         2         3         2         2         3         2         2         3         3         2         3         3         3         3         3         3         3         3         3         3         3         3         3         3         3         3         3         3         3         3         3         3         3         3         3         3         3         3         3         3         3         3</td><td>A         B           3         1000000000000000000000000000000000000</td></thid<> | the Control of Control of | 武法 記録3     400将中1-     400将中1-     400将中1-     400将中1-     50     400将中1-     50     400将中1-     50     44     50     50     50     50     50     50     50     50     50     50     50     50     50     50     50     50     50     50     50     50     50     50     50     50     50     50     50     50     50     50     50     50     50     50     50     50     50     50     50     50     50     50     50     50     50     50     50     50     50     50     50     50     50     50     50     50     50     50     50     50     50     50     50     50     50     50     50     50     50     50     50     50     50     50     50     50     50     50     50     50     50     50     50     50     50     50     50     50     50     50     50     50     50     50     50     50     50     50     50     50     50     50     50     50     50     50     50     50     50     50     50     50     50     50     50     50     50     50     50     50     50     50     50     50     50     50     50     50     50     50     50     50     50     50     50     50     50     50     50     50     50     50     50     50     50     50     50     50     50     50     50     50     50     50     50     50     50     50     50     50     50     50     50     50     50     50     50     50     50     50     50     50     50     50     50     50     50     50     50     50     50     50     50     50     50     50     50     50     50     50     50     50     50     50     50     50     50     50     50     50     50     50     50     50     50     50     50     50     50     50     50     50     50     50     50     50     50     50     50     50     50     50     50     50     50     50     50     50     50     50     50     50     50     50     50     50     50     50     50     50     50     50     50     50     50     50     50     50     50     50     50     50     50     50     50     50     50     50     50     50     50     50     50     50     50     50     50     50     50     50     50     50     50     50     50     50 | は<br>素価<br>本価<br>本価<br>本価<br>本価<br>本価<br>た<br>た<br>た<br>た<br>た<br>た<br>た<br>た<br>た<br>た<br>た<br>た<br>た                                                                                                    | 些()<br>()<br>()<br>()<br>()<br>()<br>()<br>()<br>()<br>()<br>()<br>()<br>()<br>( |               | 1         2         2         2         2         2         2         2         2         2         2         2         2         2         2         2         2         2         2         2         2         2         2         2         2         2         2         2         2         2         2         2         2         2         2         2         2         2         2         2         2         2         2         2         2         2         2         2         2         2         2         2         2         2         2         2         2         2         2         2         2         2         2         2         2         2         3         2         2         3         2         2         3         3         2         3         3         3         3         3         3         3         3         3         3         3         3         3         3         3         3         3         3         3         3         3         3         3         3         3         3         3         3         3         3         3         3 | A         B           3         1000000000000000000000000000000000000                                                                                                    |
| The Bit - 2           RM         R238 = 1           RM         R222222222222           RM         R2222222222222           RM         R22222222222222           RM         R222222222222222           RM         R2222222222222222           RM         R2245679801224500           RM         R245679801224500           RM         R245679801224500           RM         R245679801224500           RM         R245679801224500           RM         R245679801224500           RM         R245679801224500           RM         R245679801224500           RM         R245679801224500           RM         R245679801224500           RM         R245679801224500           RM         R245679801224500                                                                                                    | t 2                                                                                                    |                                                                                                    | ま 供得 一覧         ・・・・・・・・・・・・・・・・・・・・・・・・・・・・                                                                                                    | 些10<br>                                                                          |               | 1         2         2         2         2         2         2         2         2         2         2         4         8         8         6         7         2         2         4         6         7         2         2         4         6         7         2         4         6         7         2         4         6         7         2         4         6         7         2         4         6         7         2         4         6         7         2         4         6         7         2         4         6         7         2         4         6         7         2         4         6         7         2         4         6         7         2         4         6         7         2         4         6         7         2         4         6         7         2         4         6         7         2         4         6         7         2         4         6         7         2         4         6         7         2         4         6         7         2         4         6         7         2         4         6         7         2 | (株式)     (1)     (1)     (1)     (1)     (1)     (1)     (1)     (1)     (1)     (1)     (1)     (1)     (1)     (1)     (1)     (1)     (1)     (1)     (1)     (1)     (1)     (1)     (1)     (1)     (1)     (1)     (1)     (1)     (1)     (1)     (1)     (1)     (1)     (1)     (1)     (1)     (1)     (1)     (1)     (1)     (1)     (1)     (1)     (1)     (1)     (1)     (1)     (1)     (1)     (1)     (1)     (1)     (1)     (1)     (1)     (1)     (1)     (1)     (1)     (1)     (1)     (1)     (1)     (1)     (1)     (1)     (1)     (1)     (1)     (1)     (1)     (1)     (1)     (1)     (1)     (1)     (1)     (1)     (1)     (1)     (1)     (1)     (1)     (1)     (1)     (1)     (1)     (1)     (1)     (1)     (1)     (1)     (1)     (1)     (1)     (1)     (1)     (1)     (1)     (1)     (1)     (1)     (1)     (1)     (1)     (1)     (1)     (1)     (1)     (1)     (1)     (1)     (1)     (1)     (1)     (1)     (1)     (1)     (1)     (1)     (1)     (1)     (1)     (1)     (1)     (1)     (1)     (1)     (1)     (1)     (1)     (1)     (1)     (1)     (1)     (1)     (1)     (1)     (1)     (1)     (1)     (1)     (1)     (1)     (1)     (1)     (1)     (1)     (1)     (1)     (1)     (1)     (1)     (1)     (1)     (1)     (1)     (1)     (1)     (1)     (1)     (1)     (1)     (1)     (1)     (1)     (1)     (1)     (1)     (1)     (1)     (1)     (1)     (1)     (1)     (1)     (1)     (1)     (1)     (1)     (1)     (1)     (1)     (1)     (1)     (1)     (1)     (1)     (1)     (1)     (1)     (1)     (1)     (1)     (1)     (1)     (1)     (1)     (1)     (1)     (1)     (1)     (1)     (1)     (1)     (1)     (1)     (1)     (1)     (1)     (1)     (1)     (1)     (1)     (1)     (1)     (1)     (1)     (1)     (1)     (1)     (1)     (1)     (1)     (1)     (1)     (1)     (1)     (1)     (1)     (1)     (1)     (1)     (1)     (1)     (1)     (1)     (1)     (1)     (1)     (1)     (1)     (1)     (1)     (1)     (1)     (1)     (1)     (1)     (1)     (1)     (1)     (1)     (1) |

並び順を指定の項目で昇順/降順に並び替え ます。

手順は以下の通りです。

①**プルダウン**にて示される項目から選択して ください。

②**プルダウン**にて昇順/降順を選択してください。

・③ 再表示<mark>ボタンをクリックしてください。</mark>

ー覧表示を選択した条件の順番に変更するこ とができます。

### 計算機能

### ▶計算機能の操作手順を融資申込仮登録の画面を例として以下に示します。

#### 1 融資申込仮登録画面

|                            | 6 7                                                                                                    | た分銀行                                                                                                    |                                                                                                    |                                                                                                    | ビジネスダイレクト・                                                                                                    | ◆スターユーダ ログパン                                                                                                    |
|----------------------------|----------------------------------------------------------------------------------------------------|----------------------------------------------------------------------------------------------------|----------------------------------------------------------------------------------------------------|----------------------------------------------------------------------------------------------------|----------------------------------------------------------------------------------------------------|----------------------------------------------------------------------------------------------------|
|                            | 127 Aman                                                                                                    | -                                                                                                    |                                                                                                    | 8 <b>9</b> 10                                                                                                   | (1) (1) (1) (1) (1) (1) (1) (1) (1) (1)                                                                                                    | 5 12019/07/09 14:25                                                                                                    |
| -1                         |                                                                                                    |                                                                                                    |                                                                                                    |                                                                                                    | CORNER                                                                                                    |                                                                                                    |
|                            |                                                                                                    |                                                                                                    |                                                                                                    |                                                                                                    |                                                                                                    |                                                                                                    |
| ñ                          | 中込飯登録                                                                                                    |                                                                                                    |                                                                                                    |                                                                                                    | -                                                                                                    | SCKOG07110                                                                                                    |
|                            | ① 対象の後裔を選択                                                                                                    | → ② 板登録内容を入力 →                                                                                                    | ◎ 低登錄內容を確認                                                                                                    | -                                                                                                    | @ 质量器                                                                                                    | 完7                                                                                                    |
| 1月月 全                      | まする内容を入力し、「仮登録。<br>) 欄は必ず入力してください。<br>て表示 表示内容を切り替け                                                                                                    | D確認へ」ボタンを押してください。<br>ます。                                                                                                    |                                                                                                    |                                                                                                    |                                                                                                    |                                                                                                    |
| 4                          | 这基本情報                                                                                                    |                                                                                                    |                                                                                                    |                                                                                                    |                                                                                                    |                                                                                                    |
| P                          | 远区分                                                                                                    | 1031                                                                                                    |                                                                                                    |                                                                                                    |                                                                                                    |                                                                                                    |
| *                          | 波形態(赤浦)                                                                                                    | <ul> <li>○ 金額鉄道 賃借の金額を申し込む場合に落<br/>○ 分割鉄度 申し込む賃借のうち、金額でない</li> </ul>                                                                                                    | 的<br>ものを含む場合に選択(                                                                                                    | 一覧より申し                                                                                                    | 込む金額を入力する)                                                                                                    |                                                                                                    |
| 4                          | ¥8                                                                                                    | 2010/03/26                                                                                                    |                                                                                                    |                                                                                                    |                                                                                                    |                                                                                                    |
| 2                          | 移植和数                                                                                                    | 195                                                                                                    |                                                                                                    |                                                                                                    |                                                                                                    |                                                                                                    |
| iķ.                        | 権全額(合計)(円)                                                                                                    | 1,949,999,999,805                                                                                                    |                                                                                                    |                                                                                                    | $\subset$                                                                                                    | 計算                                                                                                    |
| ÷                          | 送金額(合計)(円)                                                                                                    | 1,949,999,999.805                                                                                                    |                                                                                                    |                                                                                                    | 1                                                                                                    |                                                                                                    |
| 0<br>(1                    | 込人による債務保証<br>保証付与有無)                                                                                                    |                                                                                                    |                                                                                                    |                                                                                                    |                                                                                                    |                                                                                                    |
| R                          | 全使達(心间)                                                                                                    | 法国政会 💌                                                                                                    |                                                                                                    |                                                                                                    |                                                                                                    |                                                                                                    |
|                            | 求者Ref.No.                                                                                                    | 12345670901234567090                                                                                                    |                                                                                                    | (半角英数字                                                                                                    | 40文丰以5位                                                                                                    |                                                                                                    |
| 11                         | 第一覧の入力による「申込金額(:                                                                                                    | 合計)(円り」の更新は、「計算」ボタンを押してください。                                                                                                    | ****                                                                                                    |                                                                                                    |                                                                                                    |                                                                                                    |
|                            | 19-18-19-19-19-19-19-18-20-48-91                                                                                                    | たこしは水を管理するためのフリーハノ「幅にす。注义者やは                                                                                                    | れるの単ちてへりにさる                                                                                                    |                                                                                                    |                                                                                                    | ページの先時に買                                                                                                    |
| 9                          | 这人情報(讓進人)                                                                                                    | Contraction 1                                                                                                    |                                                                                                    |                                                                                                    |                                                                                                    |                                                                                                    |
| -                          | 用者委号                                                                                                    | 123456789                                                                                                    |                                                                                                    |                                                                                                    |                                                                                                    |                                                                                                    |
| ž                          | 人名/佩人事業者名                                                                                                    | YZ株式会社                                                                                                    |                                                                                                    |                                                                                                    |                                                                                                    |                                                                                                    |
|                            | æ                                                                                                    | 9999 でんさい銀行 001 東京支店 香通 123456                                                                                                    | 1 I-6-5- \$1119I194                                                                                                    | 77' \${\\$'{}                                                                                                   |                                                                                                    |                                                                                                    |
| 1<br>2                     | 已先情報(識受人)<br>諸權問                                                                                                    | 9999 でんちい銀行                                                                                                    |                                                                                                    |                                                                                                    |                                                                                                    |                                                                                                    |
| å                          | a                                                                                                    | 001 東京支店                                                                                                    |                                                                                                    |                                                                                                    |                                                                                                    |                                                                                                    |
| - 1                        | 空前 国 前代一支                                                                                                    | 対象一距<br>195件中1-50件を                                                                                                    | 基び 順<br>表示                                                                                                    | 支払期日                                                                                                    | × 8.0                                                                                                    | M A&T                                                                                                    |
|                            |                                                                                                    |                                                                                                    | .4.                                                                                                    |                                                                                                    | 200-2                                                                                                    | 10-5-2.7                                                                                                    |
| 1                          | 0845                                                                                                    | 儀務者名                                                                                                    | ******                                                                                                    | 情報                                                                                                    | (man (m)                                                                                                    | 中达全部(円)                                                                                                    |
|                            | 2865                                                                                                    | (在若名<br>(在若名)<br>(在若金)就要用                                                                                                    | 支払期日                                                                                                    | 休務<br>保証の<br>有無                                                                                                 | <u>32代-3</u><br>積積全額(円)                                                                                                    | 中达全部(FD<br>1 (在)和)                                                                                                    |
|                            | 記錄會考<br>12345679901234500000                                                                                                    | (成務者名)     (成務者名)     (成務者会融催期)     (二-2575-45745+     A時代会社     9999 でんない操作     001 東京成2     001 東京成2                                                                                                    | 2010/04/09                                                                                                    | 信務<br>保証の<br>有量<br>有                                                                                            | <u>22代-2</u><br>蘇和全類(PD<br>1,234,567,890                                                                                                    | 中社会部(円)<br>1 (長前)<br>1234567890                                                                                                    |
|                            | 2865                                                                                                    | (現代名名)<br>(現代名名)<br>(現代名名)<br>(現代名名)<br>(現代名)<br>(現代名)                                                                                                    | * * * * * * * * * * * * * * * * * * *                                                                                                    | 住路<br>保証の<br>有量<br>有                                                                                            | <u>241-2</u><br>鉄砲全額(PD<br>1,234,567,890<br>1,234,567,891                                                                                                    | ● 社会報(円)●<br>1234567890<br>1234567890                                                                                                    |
|                            | 2346 5<br>12345676901234500000<br>12345676901234500001<br>12345676901234500002                                                                                                    |                                                                                                    | x         x         X         MEI           2010/04/00         2010/04/09         2010/04/10         2010/04/10         2010/04/10         2010/04/10         2010/04/10         2010/04/10         2010/04/10         2010/04/10         2010/04/10         2010/04/10         2010/04/10         2010/04/10         2010/04/10         2010/04/10         2010/04/10         2010/04/10         2010/04/10         2010/04/10         2010/04/10         2010/04/10         2010/04/10         2010/04/10         2010/04/10         2010/04/10         2010/04/10         2010/04/10         2010/04/10         2010/04/10         2010/04/10         2010/04/10         2010/04/10         2010/04/10         2010/04/10         2010/04/10         2010/04/10         2010/04/10         2010/04/10         2010/04/10         2010/04/10         2010/04/10         2010/04/10         2010/04/10         2010/04/10         2010/04/10         2010/04/10         2010/04/10         2010/04/10         2010/04/10         2010/04/10         2010/04/10         2010/04/10         2010/04/10         2010/04/10         2010/04/10         2010/04/10         2010/04/10         2010/04/10         2010/04/10         2010/04/10         2010/04/10         2010/04/10         2010/04/10         2010/04/10         2010/04/10         2010/04/10         2010/04/10         2010/04/10 | (保護の<br>有)<br>有)<br>有<br>利<br>利                                                                                 | 224-2<br>(44) 2 18(PD<br>1.234,567,890<br>1.234,567,891<br>1.234,567,892                                                                                               | ● 土金閣(FP)●           1         (4:30)           1234567890         1234567890           1234567890         1234567890                                                                                                    |
|                            | 2246 0<br>12345679001234500000<br>12345679001234500000<br>12345679001234500002<br>12345679001234500007                                                                                                    |                                                                                                    | X         X         X         MIR           2010/04/09         2010/04/09         2010/04/10         2010/04/10         2010/04/10         2010/04/10         2010/04/10         2010/04/10         2010/04/10         2010/04/10         2010/04/10         2010/04/10         2010/04/10         2010/04/10         2010/04/10         2010/04/10         2010/04/10         2010/04/10         2010/04/10         2010/04/10         2010/04/10         2010/04/10         2010/04/10         2010/04/10         2010/04/10         2010/04/10         2010/04/10         2010/04/10         2010/04/10         2010/04/10         2010/04/10         2010/04/10         2010/04/10         2010/04/10         2010/04/10         2010/04/10         2010/04/10         2010/04/10         2010/04/10         2010/04/10         2010/04/10         2010/04/10         2010/04/10         2010/04/10         2010/04/10         2010/04/10         2010/04/10         2010/04/10         2010/04/10         2010/04/10         2010/04/10         2010/04/10         2010/04/10         2010/04/10         2010/04/10         2010/04/10         2010/04/10         2010/04/10         2010/04/10         2010/04/10         2010/04/10         2010/04/10         2010/04/10         2010/04/10         2010/04/10         2010/04/10         2010/04/10         2010/04/10         2010/04/10 | (状態)<br>(状態の)<br>有無<br>有<br>有<br>利<br>利<br>利                                                                    | 1.234,567,897                                                                                                    | ⊕3 ★ 10(7)     (630)     [1234567890     [1234567890     [1234567890     [1234567890]                                                                                                    |
| 8                          | 2345678901234500000<br>12345678901234500001<br>12345678901234500002<br>12345678901234500002<br>123456789012345000007                                                                                                    |                                                                                                    | X         X                                                                                                    | (注意)<br>(注意)<br>有<br>有<br>有<br>有<br>有<br>有<br>有<br>有<br>有                                                       | 1.234,567,892<br>1.234,567,892<br>1.234,567,892<br>1.234,567,892<br>1.234,567,892<br>1.234,567,892                                                                     |                                                                                                    |
| 8                          | 2:46 *           12345679901234500000           12345679901234500001           12345679901234500002           12345679901234500007           12345679901234500007           12345679901234500007           12345679901234500007                                                                                                    |                                                                                                    | X         X         X         MID           2010/04/09         2010/04/09         2010/04/09         2010/04/09         2010/04/19         2010/04/19         2010/04/10         2010/04/10         2010/04/15         2010/04/15         2010/04/15         2010/04/15         2010/04/15         2010/04/15         2010/04/15         2010/04/15         2010/04/15         2010/04/15         2010/04/15         2010/04/15         2010/04/15         2010/04/15         2010/04/15         2010/04/15         2010/04/15         2010/04/15         2010/04/15         2010/04/15         2010/04/15         2010/04/15         2010/04/15         2010/04/15         2010/04/15         2010/04/15         2010/04/15         2010/04/15         2010/04/15         2010/04/15         2010/04/15         2010/04/15         2010/04/15         2010/04/15         2010/04/15         2010/04/15         2010/04/15         2010/04/15         2010/04/15         2010/04/15         2010/04/15         2010/04/15         2010/04/15         2010/04/15         2010/04/15         2010/04/15         2010/04/15         2010/04/15         2010/04/15         2010/04/15         2010/04/15         2010/04/15         2010/04/15         2010/04/15         2010/04/15         2010/04/15         2010/04/15         2010/04/15         2010/04/15         2010/04/15         2010/04/15 | 依高<br>(注注の<br>有)<br>有<br>有<br>有<br>有<br>有<br>有<br>有<br>有                                                        | 1.234,567,892<br>1.234,567,892<br>1.234,567,892<br>1.234,567,892<br>1.234,567,893<br>1.234,567,893<br>1.234,567,893<br>1.234,567,893                                   | Discussion     Discussion      |
| 8                          | 2:46 %                                                                                                    |                                                                                                    | X         X         X         MID           2010/04/09         2010/04/09         2010/04/09         2010/04/09           2010/04/10         2010/04/10         2010/04/10         2010/04/10           2010/04/15         2010/04/15         2010/04/15         2010/04/15                                                                                                    | (後高<br>(保護の<br>有無<br>有<br>有<br>有<br>有<br>有<br>有<br>有<br>有<br>有                                                  | 1,224,567,892<br>1,234,567,892<br>1,234,567,892<br>1,234,567,892<br>1,234,567,892<br>1,234,567,893<br>1,234,567,893<br>1,234,567,899<br>1,234,567,899                  |                                                                                                    |
| B<br>D                     | 2:46 %           12345679901234500000           12345679901234500001           12345679901234500002           12345679901234500007           12345679901234500009           12345679901234500009           12345679901234500009                                                                                                    |                                                                                                    | x         x                                                                                                    | (後高<br>(年夏の)<br>有無<br>有<br>有<br>有<br>有<br>有<br>有<br>有<br>有<br>有<br>有                                            | 1,224,567,099<br>1,224,567,099<br>1,224,567,099<br>1,224,567,099<br>1,224,567,099<br>1,224,567,099<br>1,224,567,099<br>1,224,567,099                                   | Discussion     Discussion     Discussion     Discussion     Discussion     Discussion     Discussion     Discussion     Discussion     Discussion     Discussion     Discussion     Discussion     Discussion     Discussion     Discussion     Discussion                                                                                                        |
| 9                          | ビル や や                                                                                                    | ()     ()     ()     ()     ()     ()     ()     ()     ()     ()     ()     ()     ()     ()     ()     ()     ()     ()     ()     ()     ()     ()     ()     ()     ()     ()     ()     ()     ()     ()     ()     ()     ()     ()     ()     ()     ()     ()     ()     ()     ()     ()     ()     ()     ()     ()     ()     ()     ()     ()     ()     ()     ()     ()     ()     ()     ()     ()     ()     ()     ()     ()     ()     ()     ()     ()     ()     ()     ()     ()     ()     ()     ()     ()     ()     ()     ()     ()     ()     ()     ()     ()     ()     ()     ()     ()     ()     ()     ()     ()     ()     ()     ()     ()     ()     ()     ()     ()     ()     ()     ()     ()     ()     ()     ()     ()     ()     ()     ()     ()     ()     ()     ()     ()     ()     ()     ()     ()     ()     ()     ()     ()     ()     ()     ()     ()     ()     ()     ()     ()     ()     ()     ()     ()     ()     ()     ()     ()     ()     ()     ()     ()     ()     ()     ()     ()     ()     ()     ()     ()     ()     ()     ()     ()     ()     ()     ()     ()     ()     ()     ()     ()     ()     ()     ()     ()     ()     ()     ()     ()     ()     ()     ()     ()     ()     ()     ()     ()     ()     ()     ()     ()     ()     ()     ()     ()     ()     ()     ()     ()     ()     ()     ()     ()     ()     ()     ()     ()     ()     ()     ()     ()     ()     ()     ()     ()     ()     ()     ()     ()     ()     ()     ()     ()     ()     ()     ()     ()     ()     ()     ()     ()     ()     ()     ()     ()     ()     ()     ()     ()     ()     ()     ()     ()     ()     ()     ()     ()     ()     ()     ()     ()     ()     ()     ()     ()     ()     ()     ()     ()     ()     ()     ()     ()     ()     ()     ()     ()     ()     ()     ()     ()     ()     ()     ()     ()     ()     ()     ()     ()     ()     ()     ()     ()     ()     ()     ()     ()     ()     ()     ()     ()     ()     ()     ()     ()     ()     ()     ()     ()     ()     () | x         x                                                                                                    | 依然<br>(注意の<br>有量<br>有<br>有<br>有<br>有<br>有<br>有<br>有<br>有                                                        | 1.234,567,897<br>1.234,567,897<br>1.234,567,897<br>1.234,567,897<br>1.234,567,899<br>1.234,567,899<br>1.234,567,899<br>1.234,567,899<br>1.234,567,899                  | IDS=22     DS=22     DS=2     DS=22     DS=22     DS=2     DS=2     D |
| 8<br>9<br>9                |                                                                                                    |                                                                                                    | x         x         k         x         k         k         k                                                                                                    | (48)<br>(430)<br>1<br>1<br>1<br>1<br>1<br>1<br>1<br>1<br>1<br>1<br>1<br>1<br>1<br>1<br>1<br>1<br>1<br>1<br>1    | 1,234,567,897<br>1,234,567,897<br>1,234,567,897<br>1,234,567,897<br>1,234,567,899<br>1,234,567,899<br>1,234,567,899<br>1,234,567,899<br>1,234,567,899<br>1,234,567,899 | 10.557     10.557     10.557     10.557     10.557     1234507890     1234507890     1234507890     1234507890     1234507890     1234507890     1234507890     1234507890     5.5125     10.5575     10.5575     10.5575     10.5575                                                                                                    |
| 2<br>2<br>8<br>9<br>9<br>9 | 2:34 6 7           1234567           1234567           1234567           1234567           1234567           1234567           1234567           1234567           1234567           1234567           1234567           1234567           1234567           1234567           1234567           1234567           1234567           1234567           1234567           1234567           1234567           1234567           1234567           1234567           1234567           1234567           1234567           1234567           1234567           1234567           1234567           1234567           1234567           1234567           1234567           1234567           1234567           1234567           1234567           1234567           123457           123457           123457           123457           123457           123 |                                                                                                    | x         x                                                                                                    | (\$3)<br>(\$2)<br>(\$2)<br>(\$3)<br>(\$3)<br>(\$3)<br>(\$3)<br>(\$3)<br>(\$3)<br>(\$3)<br>(\$3                  | 1,234,567,899<br>1,234,567,899<br>1,234,567,899<br>1,234,567,899<br>1,234,567,899<br>1,234,567,899<br>1,234,567,899<br>1,234,567,899                                   | DACE20     DACE20     DACE2 |
| 2<br>8<br>9<br>9           | 2246 *           123456 78901234500001           123456 78901234500002           123456 78901234500002           123456 78901234500009           123456 78901234500009           123456 78901234500009           123456 78901234500009           123456 78901234500009           123456 78901234500009           123456 78901234500009           123456 78901234500009           123456 78901234500009           123456 78901234500009           123456 78901234500009           123456 78901234500009                                                                                                    |                                                                                                    | x         x                                                                                                    | (\$3)<br>(\$240)<br>1<br>1<br>1<br>1<br>1<br>1<br>1<br>1<br>1<br>1<br>1<br>1<br>1<br>1<br>1<br>1<br>1<br>1<br>1 | 1,234,567,899<br>1,234,567,899<br>1,234,567,899<br>1,234,567,899<br>1,234,567,899<br>1,234,567,899<br>1,234,567,899<br>1,234,567,899<br>1,234,567,899                  | DACE20     DACE20     DACE2 |

①申込金額(円)に金額を入力し、
 計算ボタンをクリックすると、
 申込基本情報の申込金額(合計)(円)に金額が表示されます。

## ソフトウェアキーボード入力機能

#### ▶ソフトウェアキーボード入力機能の操作手順を 発生記録(債務者)請求承認待ちの画面を例として以下に示します。

#### 1 発生記録(債務者)請求承認待ち画面 マスターユーザログイン中 ビジネスダイレントへ戻る ログアント 🚺 大分銀行 発生記錄(債務者)請求承認持ち 0 M 米語時も内容は以下の通りです。 米語を行う場合、「米語の実行」だりンを押してください。 変更しを行う場合、「変更しの実行」だりンを押してください。 過去に類似のお取らがこさいます。こ注意ください。 □ 内容を確認して承認します 全てある あその古り切りせんかす。 ■ 受け活躍 ..... 122455789012 パージの先辞に開る ■ 決済口疫情報(請求者情報) · ソフトウェアキーボードを開く ボタンをク ■ 東辺ノ麦奴し情報 リックすると、ソフトウェアキーボードを別 \*2\* 未設者 山田 舟村 未設パスワード(必須) ※希望時のみ入力 ウェアキーボードを開く ウィンドウで表示します。 . JX2H 93 00210A) 24 #202fi 22Lo2fi #9 リフトウェアキーボード SCCCOM211 ■ パスワード入力値 ۱호字クリア 호ζクリア 项目名 ■ ソフトウェアキーボード Apply 0 1 2 3 4 5 6 7 8 9 82 パスワードを入力し決定ボタンをクリック・ a b o d e f c h i i k 1 m 英字(小文字) してください。 n o p q r s t u v w x y z パスワードを反映した元の画面に戻ります。 A B C D E F G H I J K L M 英字(大文字) N O P Q R S T U V W X Y Z 1 • • • • • • · · · · / : 29 : < \* > 1 • t • 1 \* . • t 1 3 • RC6 32 💕 大分銀行 ビジネスタイレントへ戻 発生記録(情務者)請求承認待ち (p)(A 米辺時か内容は以下の通りです。 米辺を行う場合、「米辺の実行」ボタンを押してください。 常葉にを行う場合、「米辺の実行」ボタンを押してください。 くれの、単行と考え、「大工でがない。 過去に類似のお取引がこさいます。ご注意ください。 □ 内容を確認して承認します 全て表示 表示内容を切り替えます。 ■ 受付装置 ..... パージの光静に開き ■ 決済口座価格(請求者価格) ■ 東辺/差震し情報 \$15 E 山田 48 \*24 非認れスワード(直角) ※承認時のみ入力 ...... ウェアキーボードを開く -JX2H ×1 (02211/1) パージの先却に至る 夏る 米辺の支行 宮政しの支行 印刷

### カレンダー機能

### ▶カレンダー機能の操作手順を

#### 発生記録(債務者)請求仮登録の画面を例として以下に示します。

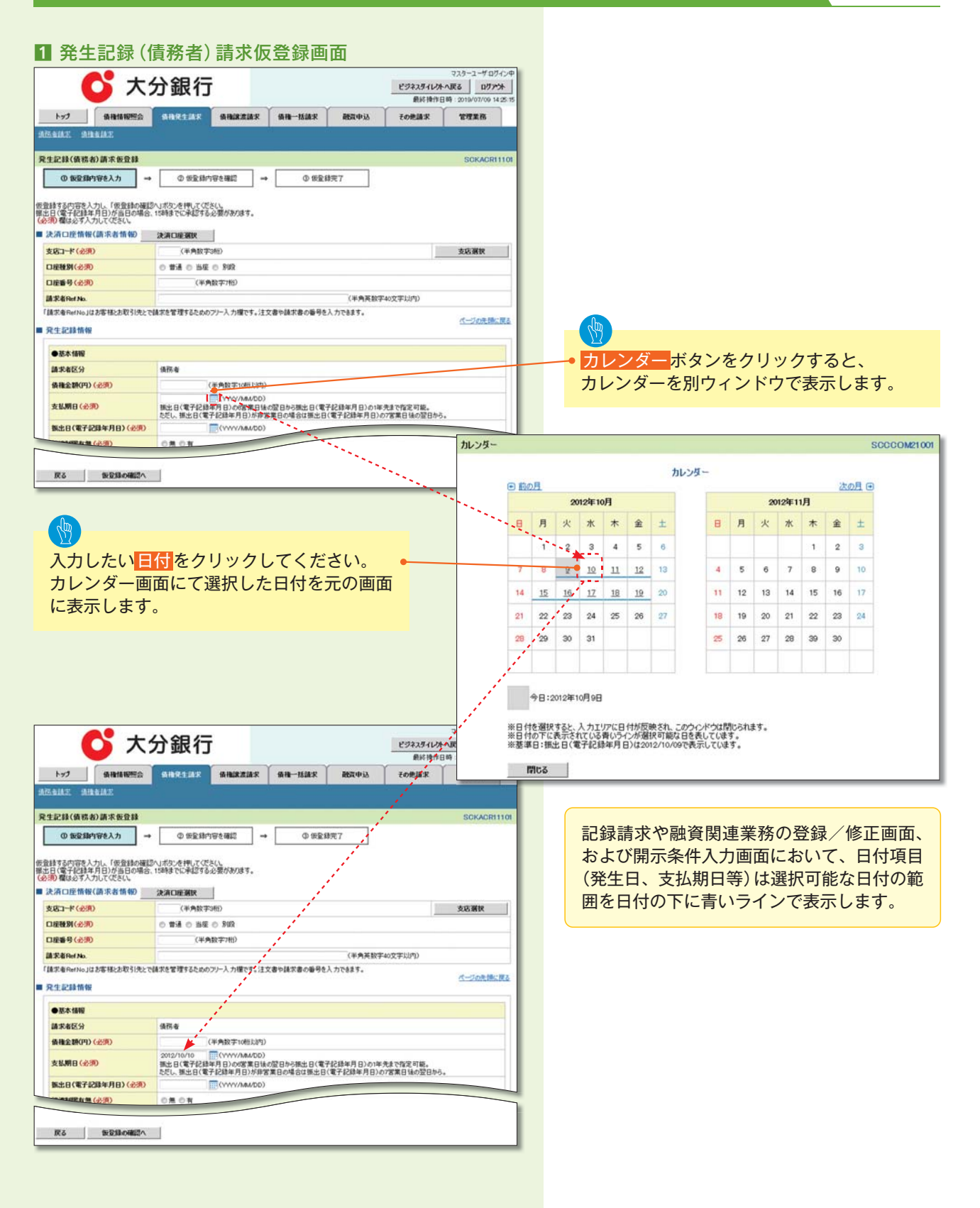